# SUDOE

Programa de Cooperación Territorial Programme de Coopération Territoriale Programa de Cooperação Territorial Territorial Cooperation Programme

Interreg IV B www.interreg-sudoe.eu

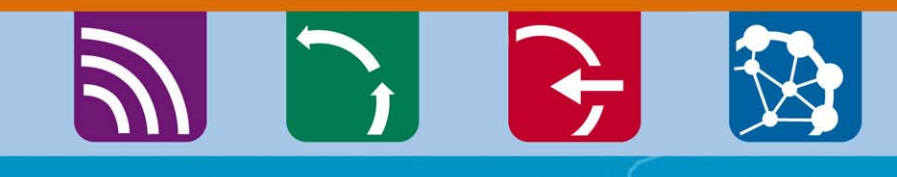

8 50

Ferramentas à disposição dos beneficiários

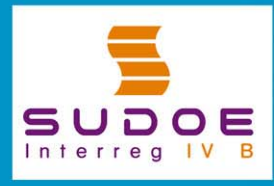

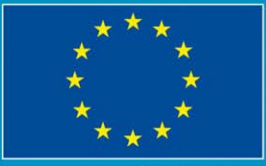

JE/EU - FEDER/ERDF

# SUDOE

Programa de Cooperación Territorial Programme de Coopération Territoriale Programa de Cooperação Territorial Territorial Cooperation Programme

Interreg IV B www.interreg-sudoe.eu

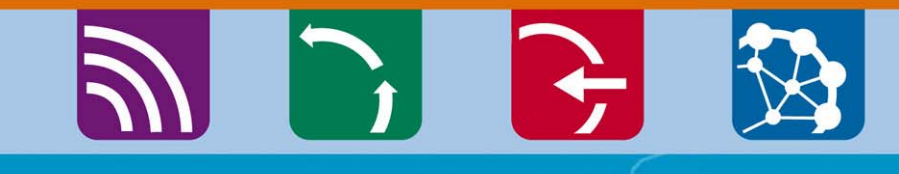

8 D°

# O Guia de Gestão do Projecto

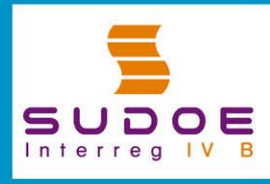

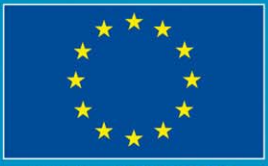

JE/EU - FEDER/ERDF

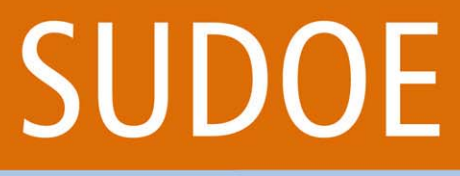

Programa de Cooperación Territorial Programme de Coopération Territoriale Programa de Cooperação Territorial Territorial Cooperation Programme

Interreg IV B www.interreg-sudoe.eu

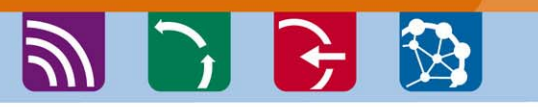

### Processo e regras de funcionamento do Programa: Como encontrar o caminho?

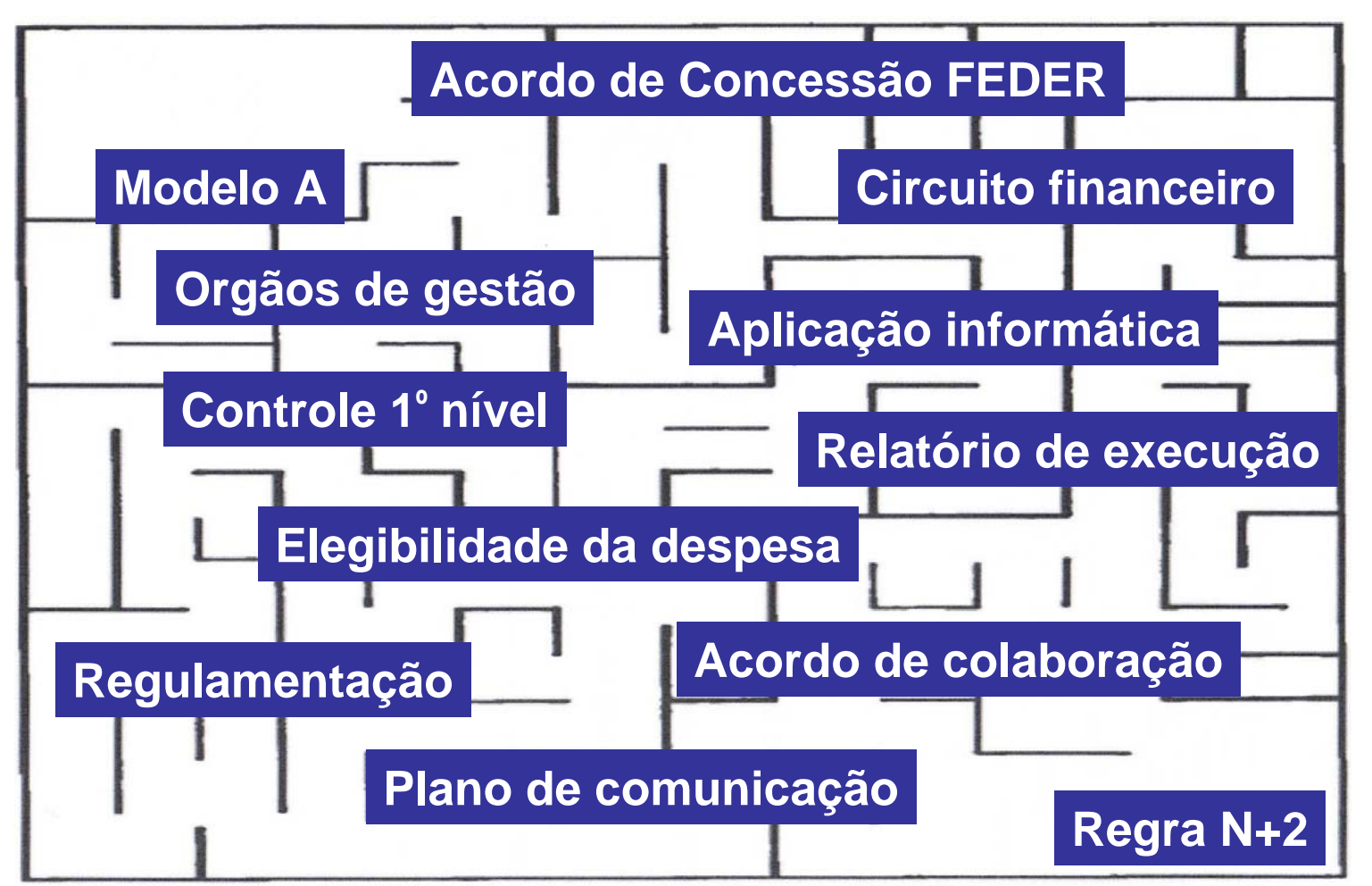

Programa de Cooperación Territorial Programme de Coopération Territoriale Programa de Cooperação Territorial Territorial Cooperation Programme

Interreg IV B www.interreg-sudoe.eu

SUDOF

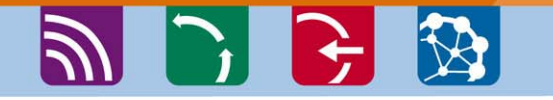

# Guia de gestão estruturado em fichas temáticas

- 1. Estruturas de gestão do programa
- 2. Obrigações contratuais dos beneficiários
- 3. Início do projecto
- 4. Execução do projecto
- 5. Gestão financeira do projecto
- 6. Gestão do projecto em matéria de comunicação e capitalização
- 7. Encerramento do projecto
- 8. Regulamentação aplicável para a gestão de um projecto
- 9. Glossário

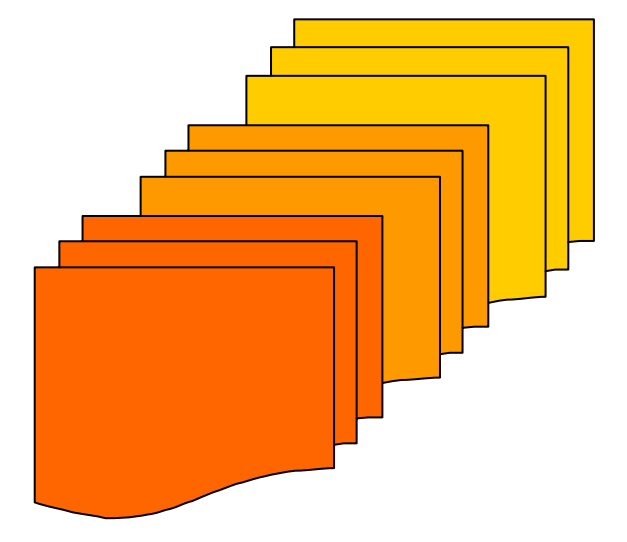

# SUDOE

Programa de Cooperación Territorial Programme de Coopération Territorial Programa de Cooperação Territorial Territorial Cooperation Programme

🔊 🕞 🔂 🐼

## Disponível em <u>www.interreg-sudoe.eu</u>

#### \_ @ X 🖉 Interreg IV B Sudoe - Programme de Coopération Territoriale - Windows Internet Explorer 🗸 😽 🗙 🛛 Live Search P -🖉 http://www.interreg-sudoe.eu/FRA Edición Ver Favoritos Herramientas Ayuda Archivo. 🟠 🔹 🔝 🔹 븛 🔹 🔂 Página 👻 🙆 Herramientas 👻 🌈 Interreg IV B Sudoe - Programme de Coopération Terr... ACCUEIL | FAQS | CONTACT | PLAN DU SITE SUDOE INTERREG IV B SUDOE soutient: シ ENVIRONNEMENT 1 DEVELOPEMENT URBAIN DURABLE Português Español Restez en contact SUDOE UE/EU - EEDER/ERDI suscribirme 🔿 LE PROGRAMME SUDOE Está en: Accueil » Qu'est-ce que le programme SUDOE ? mieres actualisatio Les priorités Innovation 19.06.2009 Comité de Environnement La guide de gestion de projets est programmation de disponible Accessibilité Priorité 1 INNOVATION Madrid, le 4 juin 2009 Lire la sui Developement Het 09.06.Z00 Le comité de programmation réuni à Publication des résultats du comité ES PROJETS SUDOE Madrid le 4 juin 2009 a décidé de programmation de Madrid, le 4 Presentation et beneficiaires d'approuver 16 projets des priorités 3 ENVIRONNEMENT juin 2009 et 4. Les résultats peuvent être iestion des projets approuvés téléchargés en cliquant ici. 18.05.2009 APPEL À PROJECTS Priorité 3 Appel à projets Prochaine édition du nouveau ACCESSIBILITÉ Bilan du premier appel à projets bulletin SUDOE News. Si vous êtes L'appel à projets lancé par le intéressé de le recevoir, inscrivez-Comment présenter une programme SUDOE en 2008 http://www.interreg-sudoe.eu/FRA/d/141/Los-Proyectos-SUDOE/Gestion-de-los-provectos-aprobados 😜 Internet 100%

Versão espanhola completa

Versão francesa parcial

#### Versão portuguesa parcial

#### Descarregue a última versão do Adobe Reader

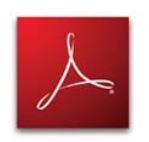

#### 🔁 Guía gestión proyectos ES.pdf - Adobe Reader

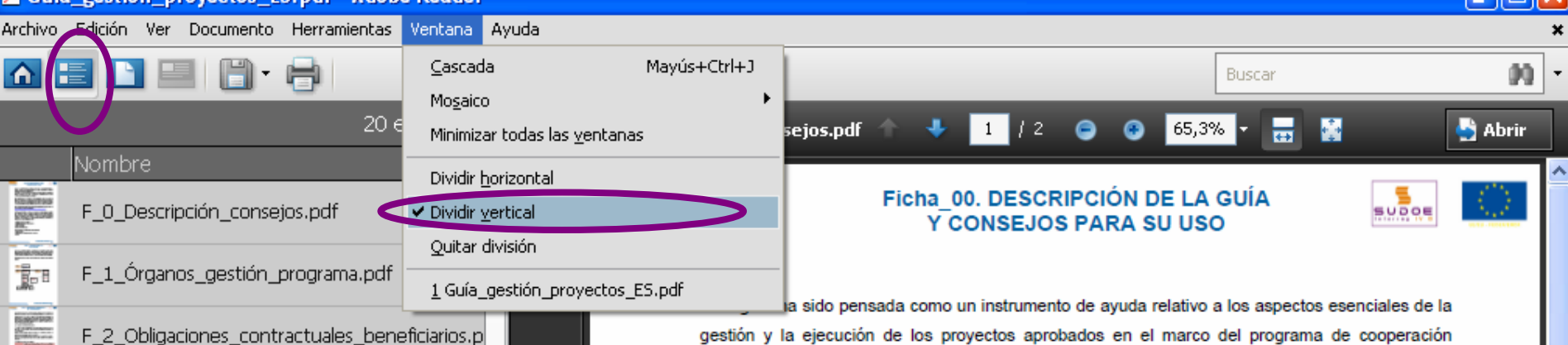

F\_3\_Comienzo\_proyecto.pdf

foliotas Iscolais ientro Generatio

Salation of the local division of the local division of the local

ACTIVATION OF THE OWNER OF THE OWNER OWNER OWNER OWNER OWNER OWNER OWNER OWNER OWNER OWNER OWNER OWNER OWNER OWNER OWNER OWNER OWNER OWNER OWNER OWNER OWNER OWNER OWNER OWNER OWNER OWNER OWNER OWNER OWNER OWNER OWNER OWNER OWNER OWNER OWNER OWNER OWNER OWNER

MONTRAN BOOMERS

RESIDENCE

Cignicia Cignicia

kangen kangen

Engelsk-

NO SAL

(control) - 100

F\_4.1\_Sistema \_ seguimiento \_ proyecto.pdf

F\_4.2 Sistema\_evaluacion\_proyectos.pdf

F\_4.3\_Prioridades\_transversales.pdf

F\_4.4\_Modificaciones\_proyectos.pdf

F\_5.1\_circuito\_financeiro.pdf

F\_5.2\_Sistemas\_validacion.pdf

F\_5.3\_Elegibilidad\_gastos.pdf

F 5.4 Certificacion solicitudes pago.pdf

F\_5.5\_Controles\_auditorias.pdf

F\_6.1\_Estrategia\_plan\_comunicación.pdf

F\_6.2\_Uso\_logotipos.pdf

gestión y la ejecución de los proyectos aprobados en el marco del programa de cooperación territorial Espacio Suroeste Europeo (SUDOE).

Está destinada a todas las instituciones o entidades que integran actualmente un partenariado implicado en la gestión de un proyecto, y en particular a cada beneficiario principal en su calidad de más alto responsable del desarrollo de un proyecto.

Como continuidad al resto de documentos de ayuda disponibles, centrados en las fases de preparación y elaboración de las candidaturas (guía del portador de proyecto, guía del montaje de proyecto así como los documentos específicos relativos a la aplicación informática del programa y a su uso) la información y los consejos presentados en esta quía son completados por un conjunto de documentos y Reglamentos cuya referencia se explicita en cada sección y en particular en la ficha 8. Tanto los documentos como la información complementaria están disponibles a partir de la rúbrica e-biblioteca del sitio Internet del programa.

(http://www.interreg-sudoe.eu/ESP/f/118/COMUNICACION/e-Biblioteca-SUDOE)

Organizado en fichas temáticas, adaptadas a cada momento de la vida del proyecto, la quía pone así a disposición del lector la información adoptando un enfoque básicamente práctico, pretendiendo ser un documento de fácil lectura y asimilación. Con el fin de acentuar el componente didáctico de su contenido, la guía de gestión se estructura en 9 grandes grupos temáticos, desarrollados en fichas específicas, que procuran sintetizar la información más importante que corresponde a cada etapa del proyecto, a saber:

- Estructuras de gestión del programa
- Obligaciones contractuales de los beneficiarios
- Comienzo del proyecto
- Ejecución del proyecto

Ø

٠

- Gestión del proyecto en materia comunicación y capitalización
- 7 Cierre del provecto

# SUDOE

Programa de Cooperación Territorial Programme de Coopération Territoriale Programa de Cooperação Territorial Territorial Cooperation Programme

Interreg IV B www.interreg-sudoe.eu

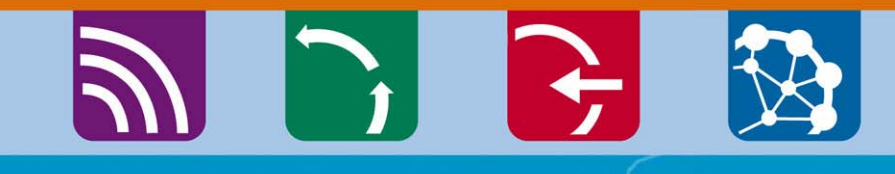

8 50

# A aplicação informática

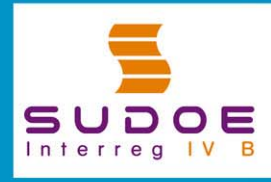

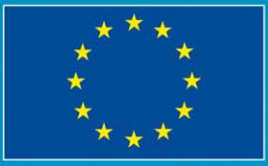

JE/EU - FEDER/ERDF

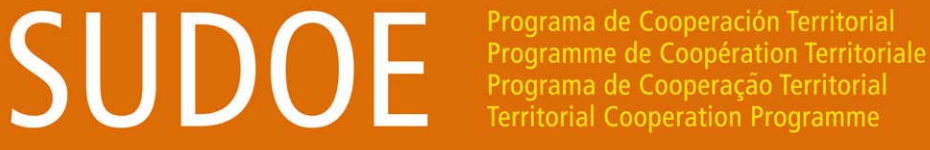

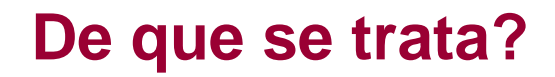

Interreg IV B www.interreg-sudoe.eu

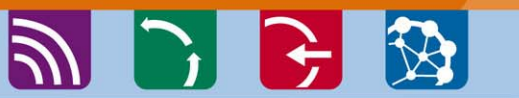

A aplicação informática é uma ferramenta de seguimento e gestão do Programa de Cooperação Territorial do Espaço Sudoeste Europeu, bem como dos projectos aprovados.

Foi desenvolvida para responder a todas as etapas dos projectos e do Programa, a saber:

A apresentação do formulário de candidatura
 A gestão administrativa do projecto aprovado
 A gestão física do projecto aprovado
 A gestão financeira do projecto aprovado

# SUDOE

Programa de Cooperación Territorial Programme de Coopération Territoriale Programa de Cooperação Territorial Territorial Cooperation Programme

## **Funcionalidades**

Interreg IV B www.interreg-sudoe.eu

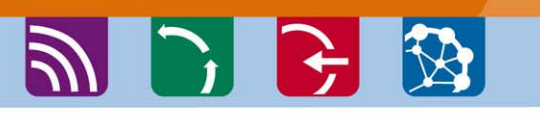

Permite seguir todas as operações em todos os estádios, desde a apresentação do projecto até ao seu encerramento:

- formulário de candidatura;
- plano financeiro detalhado;
- cronograma;
- lista detalhada dos documentos da proposta (cartas de compromisso, etc.);
- aviso de recepção da proposta;
- fichas de instrução (critérios de admissibilidade e de selecção);
- decisões do Comité de Programação;
- cartas de notificação da Autoridade de Gestão ao beneficiário principal;
- Acordos de Colaboração e de Concessão;
- designação do controlador de 1º nível;
- introdução das despesas realizadas.

- certificações e validações das despesas (Modelos A);
- Relatórios de actividade;
- Relatórios de execução (Modelos B);
- seguimento financeiro dos recursos (União europeia e outros cofinanciamentos);
- seguimento dos indicadores;
- controles de segundo nível;
- repositório de documentos que inclua o conjunto dos documentos da proposta em formato pdf (cartas de compromisso, de certificação das contrapartidas nacionais, acordos de colaboração e de concessão assinados e carimbados, comprovativos das despesas realizadas, etc.)

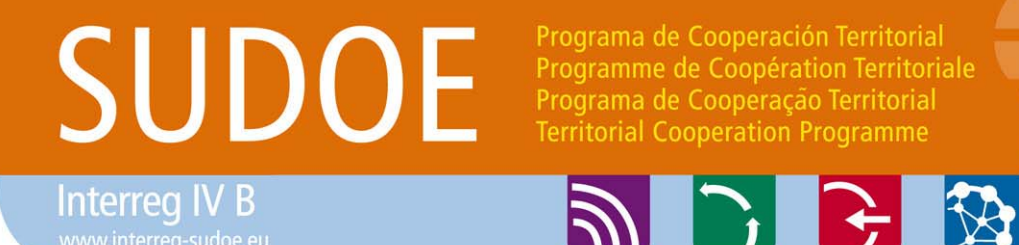

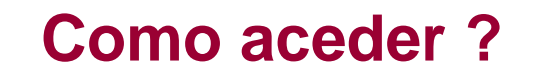

#### Acesso seguro <u>https://intranet.interreg-sudoe.eu</u>

Para aceder à aplicação informática deverá registar-se como utilizador.

No caso de um projecto aprovado, o conjunto das entidades beneficiárias deve comunicar ao STC SUDOE os dados das pessoas que realizarão as tarefas de introdução da informação administrativa, física e financeira, durante a execução do projecto.

Preencher e reenviar o quadro dos utilizadores que o STC SUDOE enviou a cada um dos beneficiários principais.

# SUDOE

Programa de Cooperación Territorial Programme de Coopération Territoriale Programa de Cooperação Territorial Territorial Cooperation Programme

### Quem pode aceder ?

Interreg IV B www.interreg-sudoe.eu

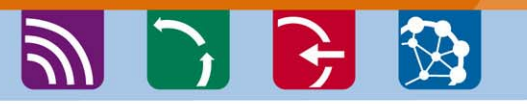

| ACRONME | SUDOEPLUS    |
|---------|--------------|
| CODE    | SOE1/P4/E022 |

|               |                                                                      | C            | COORDINA | teur                                      | RESP           | ONSABLE F | NANCIER                                | RESPONSA | BLE COMM | NCATION                      |         |         |                                    |
|---------------|----------------------------------------------------------------------|--------------|----------|-------------------------------------------|----------------|-----------|----------------------------------------|----------|----------|------------------------------|---------|---------|------------------------------------|
| BENE<br>F. Nº | ENTITÉ                                                               | NOM          | PRENOM   | EMAIL                                     | NOM            | PRENOM    | EMAIL                                  | NOM      | PRENOM   | EMAL                         | NOM     | PRENOM  | EMAIL                              |
| 01            | Red Europea para<br>la Valorización del<br>Territorio – REVT<br>(ES) | Martine<br>Z | Luis     | <u>luis.martinez</u><br>@revt.es          | HERNAND<br>EZ  | Ines      | <u>ines.hemandez</u><br>@revt.es       | VEGA     | Paco     | <u>paco.vega</u><br>@revt.es |         |         |                                    |
| 02            | Association<br>Lacustre du<br>Sud-ouest                              | DUPOND       | François | <u>françois.dupo</u><br><u>nd@alse.fr</u> | lafontai<br>Ne | Jacques   | <u>jacques.lafonta<br/>ine@alse.fr</u> |          |          |                              | MARTIN* | Lætitia | <u>laetitia.martin</u><br>@alse.fr |
| 03            | Investigación de<br>Recursos                                         | PEREZ        | Nacho    | <u>nacho.perez</u><br>@cira.es            |                |           |                                        |          |          |                              |         |         |                                    |
| 04            | Direcção<br>Central do<br>Ordenamento do                             | RAMOS        | Fernando | <u>fernando.ram</u><br><u>os@doot.pt</u>  |                |           |                                        |          |          |                              | SOUSA** | Fatima  | <u>fatima.sousa</u><br>@doot.pt    |
| 05            | Public<br>Entity for<br>Aaro                                         | BROWN        | Peter    | peter.brown@<br>peat.co.uk                |                |           |                                        |          |          |                              |         |         |                                    |

\* assistante

\*\* asistente

SUDOE

Interreg IV B www.interreg-sudoe.eu

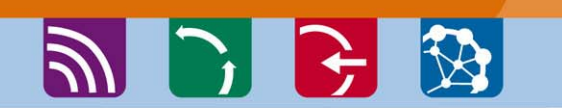

Programa de Cooperación Territorial

Programa de Cooperação Territorial Territorial Cooperation Programme

Programme de Coopération Territoriale

## A partir de quando é que o acesso estará disponível?

Logo que o Acordo de Concessão FEDER seja assinado pelo Beneficiário Principal, o STC enviará a cada uma das pessoas que figure no quadro dos utilizadores, um e-mail indicando:

- •O nome de utilizador
- •A palavra-passe

### RECOMENDAÇÕES

Acesso personalizado e estrictamente reservado a cada utilizador; cada pessoa é responsável pelo seu acesso e pela utilização que faça do mesmo.

Todas as intervenções realizadas nos projectos ficam registadas: é assegurada a traçabilidade das operações realizadas por cada utilizador.

\*

| Elogin bttpo://introv                                                                                                    |                                                                   | ٥×                                     |        |
|----------------------------------------------------------------------------------------------------|-------------------------------------------------------------------|----------------------------------------|--------|
|                                                                                                    | iet.interreg-sudde.eu                                             | V 🐓 🗙 Live Search                      | • 9    |
| Archivo Edición Ver Favoritos Herramientas                                                                                                    | Ayuda                                                             |                                        |        |
| 😭 🏟 🔡 🗸 🏉 SUDOE - EXTRANET                                                                                                    | Cogin X                                                           | 🏠 👻 🔝 🔹 🖶 👻 Ege Página 👻 🍈 Herramienta | as 🕶 🎽 |
| SUDDOE<br>Programa de Cooperación Territorial<br>Programme de Coopération Territorial<br>Programa de Cooperação Territorial<br>Territorial Cooperation Programme | ACCESO EXTRANET Usuario: SUDOEPLUS Palabra clave:  Idioma Español |                                        |        |
| SUDOE<br>Interreg IV B<br>VE/EU - FEDER/ERDF                                                                                                    | He olvidado mi clave                                              |                                        |        |
| © 2008 Interreg IV B SUDOE <u>stcsudoe@interreg-</u>                                                                                                    | udoe.eu                                                           | WSC WAI-AA WSC CSS 2 WSC XHTML         | 1.1    |

Aceder à Aplicação Informática com o nome de usuário e a palavrachave que receberá uma vez assinado o Acordo de Concessão. Cada entidade beneficiária deve ter pelo menos um acesso à Aplicação Informática já que o conjunto dos procedimentos relativos à gestão administrativa, física e financeira do projecto se realizam **exclusivamente** a partir desta ferramenta.

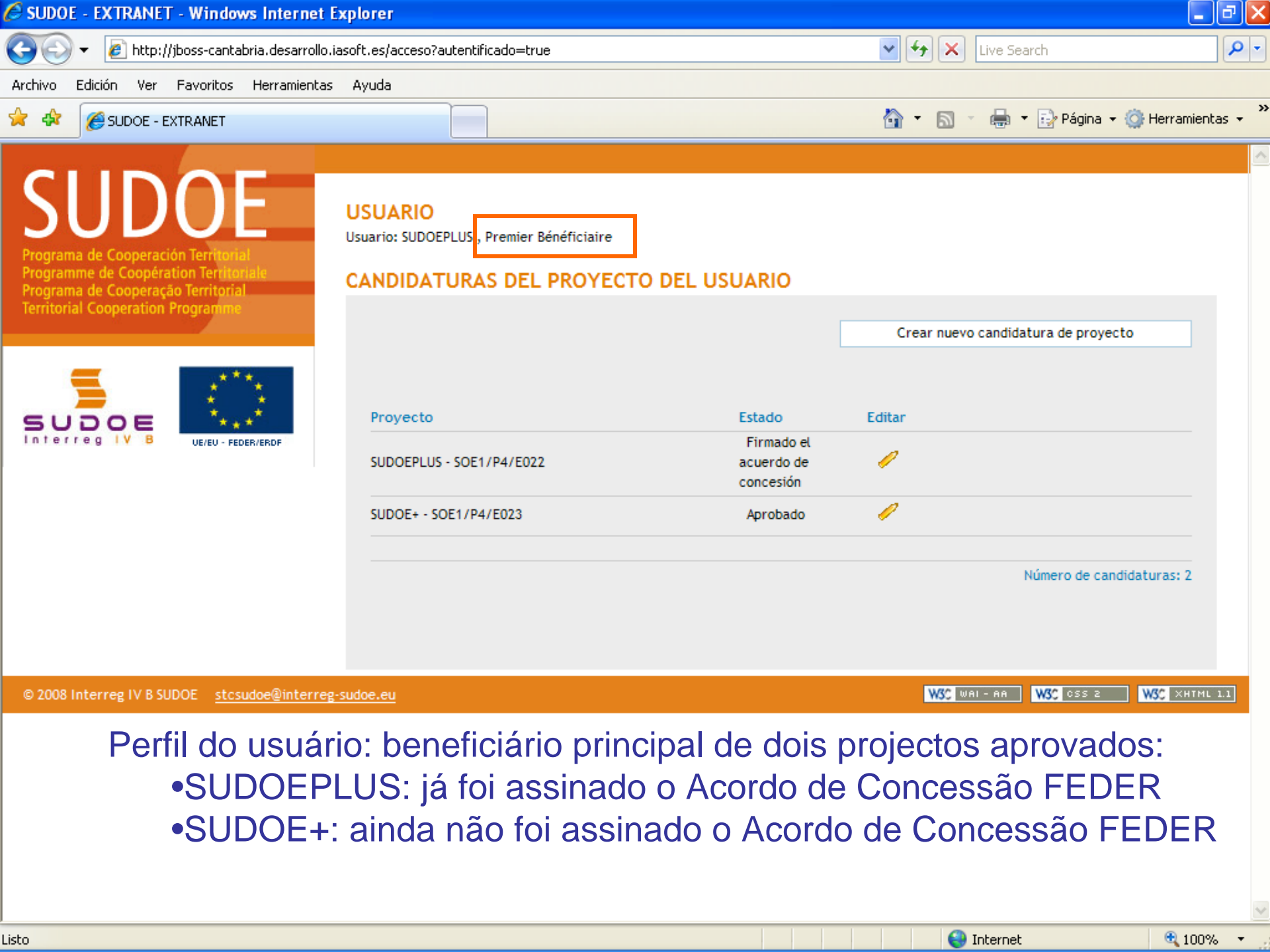

SUDOE+: ainda não foi assinado o Acordo de Concessão FEDER; O beneficiário principal só tem acesso ao formulário de candidatura SUDOE SOE1/P4/E022 - DÉVELOPPEMENT ET MISE EN OEUVRE DE STRATÉGIES TRANSNATIONALES INNOVANTES POUR LA GESTION DU TERRITOIRE. rograma de Cooperación Terri . Programme de Coopération Terr Programa de Cooperação Territoria Territorial Cooperation Program FORMULAIRE DE CANDIDATURE DONNÉES GÉNÉRALES DU PROJET INTITULÉ DU PROJET \* Développement et mise en oeuvre de stratégies transnationales innovantes pour la gestion du territo DOE ACRONYME \* SUDOEPLUS UE/EU - EEDER/ERDE (max, 20 caractères) PRIORITÉ DU P.O \*Sélectionner la priorité correspondante (une seule priorité peut être sélectionnée) FORMULAIRE DE CANDIDATURE C La promotion de l'innovation et la constitution de réseaux de coopération pérenne dans le domaine des technologies DONNÉES GÉNÉRALES DU PROJET Renforcement de la protection et la conservation durable de l'environnement et du milieu naturel du SUDOE PARTENARIAT Intégration harmonieuse de l'espace du SUDOE et amélioration de l'accessibilité aux réseaux d'information Promotion du développement urbain durable en tirant profit des effets positifs de la coopération transnationale DES GROUPES DE TÂCHES INDICATEURS THÈME PRIORITAIRE \* 61 Projets intégrés pour la réhabilitation urbaine et rurale (un seul choix possible - voir liste des Section1 codes) RESUMÉ DU PROJET Section2 APPROCHE DU PROJET COÛT TOTAL (en eur) \* AIDE FEDER DEMANDÉE 1.000.000,00 750.000,00 Section3 (en eur) \* PLAN DE TRAVAIL DU PROJET DATE DE DEBUT \* DATE DE FIN \* 01/04/2009 Section4 (jj/mm/aaaa) (jj/mm/aaaa) COHÉRENCE ET COMPLEMENTARITÉ AVEC DURÉE (durée d'exécution du projet en mois) 24 LES AUTRES POLITIQUES COMMUNAUTAIRES ET NATIONALES Section5 🕄 100% | 😂 Internet

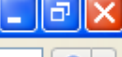

~

SUDOE - EXTRANET - Windows Internet Explorer

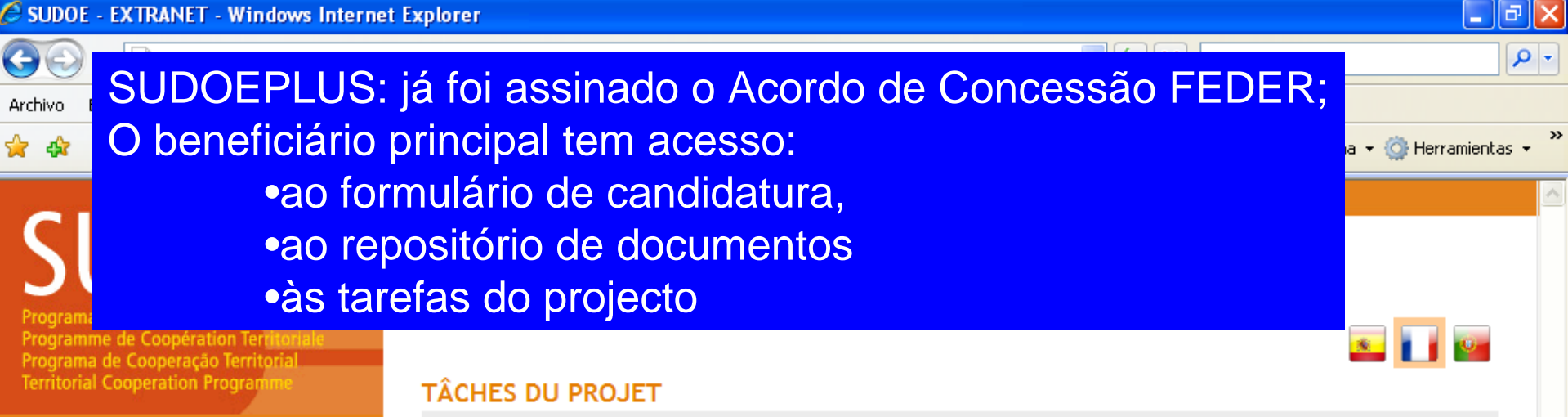

### UE/EU - FEDER/ERDI

| FORMULAIRE DE CANDIDATURE    |   |
|------------------------------|---|
| REPOSITORIO DE DOCUMENTOS FR |   |
| TÂCHES DU PROJET             | > |
|                              |   |

| INTITULÉ DU PROJET<br>ACRONYME :            | Développement et mise en oeuvre de st<br>SUDOEPLUS | ratégies transnationales i                                   | innovantes po | ur la gestion du territoire |
|---------------------------------------------|----------------------------------------------------|--------------------------------------------------------------|---------------|-----------------------------|
| N° d?enregistrement: :<br>PRIORITÉ DU P.O : | SOE1/P4/E022                                       | Numéro de l'appel à pro                                      | ojets:        | 1                           |
| Promotion du développem                     | ent urbain durable en tirant profit des e          | ffets positifs de la coopér                                  | ation transna | tionale                     |
| THÈME PRIORITAIRE:                          | 61 Projets intégrés pour la réhabilitation         | 61 Projets intégrés pour la réhabilitation urbaine et rurale |               |                             |
| COÛT TOTAL (en eur) :                       | 1.000.000,00                                       | AIDE FEDER DEMANDÉE<br>(en eur) :                            | 750.000,00    |                             |
| DATE DE DEBUT :                             | 01/04/2009                                         | DATE DE FIN :                                                | 31/03/2011    |                             |
| Une date d'Envoi :                          | 23/06/2009                                         | NOMBRE TOTAL DE PART                                         | TENAIRES :    | 5                           |
| Estado :                                    | Firmado el acuerdo de concesión                    |                                                              |               |                             |

Seleccione una opción del menú según lo que desee realizar FR

© 2008 Interreg IV B SUDOE stcsudoe@interreg-sudoe.eu

W3C XHTML 1.1 WSC WAL-AA W3C css z

| C SUDOE - EXTRANET - Windows Intern                                                                                                    | et Explorer                                                                                                    |                                                                                                    |                                                                                                    | _ @ 2                                     |
|----------------------------------------------------------------------------------------------------|----------------------------------------------------------------------------------------------------|----------------------------------------------------------------------------------------------------|----------------------------------------------------------------------------------------------------|-------------------------------------------|
|                                                                                                    | ece sempre o                                                                                                    | quadro resi                                                                                                    | umo do projecto                                                                                                    | rch                                       |
| 🚖 🕸 🏉 SUDOE - EXTRANET                                                                                                    |                                                                                                    |                                                                                                    | 🕜 • 🔊 - 🖷 •                                                                                                    | 🔂 Página 👻 🎯 Herramientas 👻               |
| SUDDOE<br>Programa de Cooperación Territorial<br>Programme de Coopération Territoriale<br>Programa de Cooperação Territorial<br>Territorial Cooperation Programme | SOE1/P4/E022 - D<br>TRANSNATIONALE<br>GESTION DE PROJ                                                                                                    | ÉVELOPPEMENT E<br>S INNOVANTES PC<br>ETS                                                                                            | ET MISE EN OEUVRE DE STRATÉGIE<br>DUR LA GESTION DU TERRITOIRE.                                                                                                    | S                                         |
| FORMULAIRE DE CANDIDATURE                                                                                                    | INTITULÉ DU PROJET<br>ACRONYME :<br>N° d?enregistrement: :<br>PRIORITÉ DU P.O :<br>Promotion du développer<br>THÈME PRIORITAIRE:<br>COÛT TOTAL (en eur) : | Développement et mise en<br>SUDOEPLUS<br>SOE1/P4/E022<br>ment urbain durable en tiran<br>61 Projets intégrés pour l<br>1.000.000.00 | oeuvre de stratégies transnationales innovantes pou<br>Numéro de l'appel à projets:<br>It profit des effets positifs de la coopération transnat<br>a réhabilitation urbaine et rurale | r la gestion du territoire<br>1<br>ionale |
| REPOSITORIO DE DOCUMENTOS FR                                                                                                    |                                                                                                    |                                                                                                    | (en eur) :                                                                                                    |                                           |
| TÂCHES DU PROJET                                                                                                    | DATE DE DEBUT :<br>Une date d'Envoi :<br>Estado :                                                                                                    | 01/04/2009<br>23/06/2009<br>Firmado el acuerdo de co                                                                                | DATE DE FIN : 31703/2011<br>NOMBRE TOTAL DE PARTENAIRES : !<br>ncesión                                                                                                    | 5                                         |
|                                                                                                    | LISTE DES TÂCHES RÉA                                                                                                    | LISÉES                                                                                                    | Date de fin Editer                                                                                                    | Ajouter Tâche<br>Eliminer                 |
| © 2008 Interreg IV B SUDOE <u>stcsudoe@inter</u>                                                                                                    | rreg-sudoe.eu                                                                                                    |                                                                                                    | WSC WAL- AA                                                                                                    | W3C CSS 2 W3C XHTML 1.1                   |
| listo                                                                                                    |                                                                                                    |                                                                                                    |                                                                                                    | 100% -                                    |

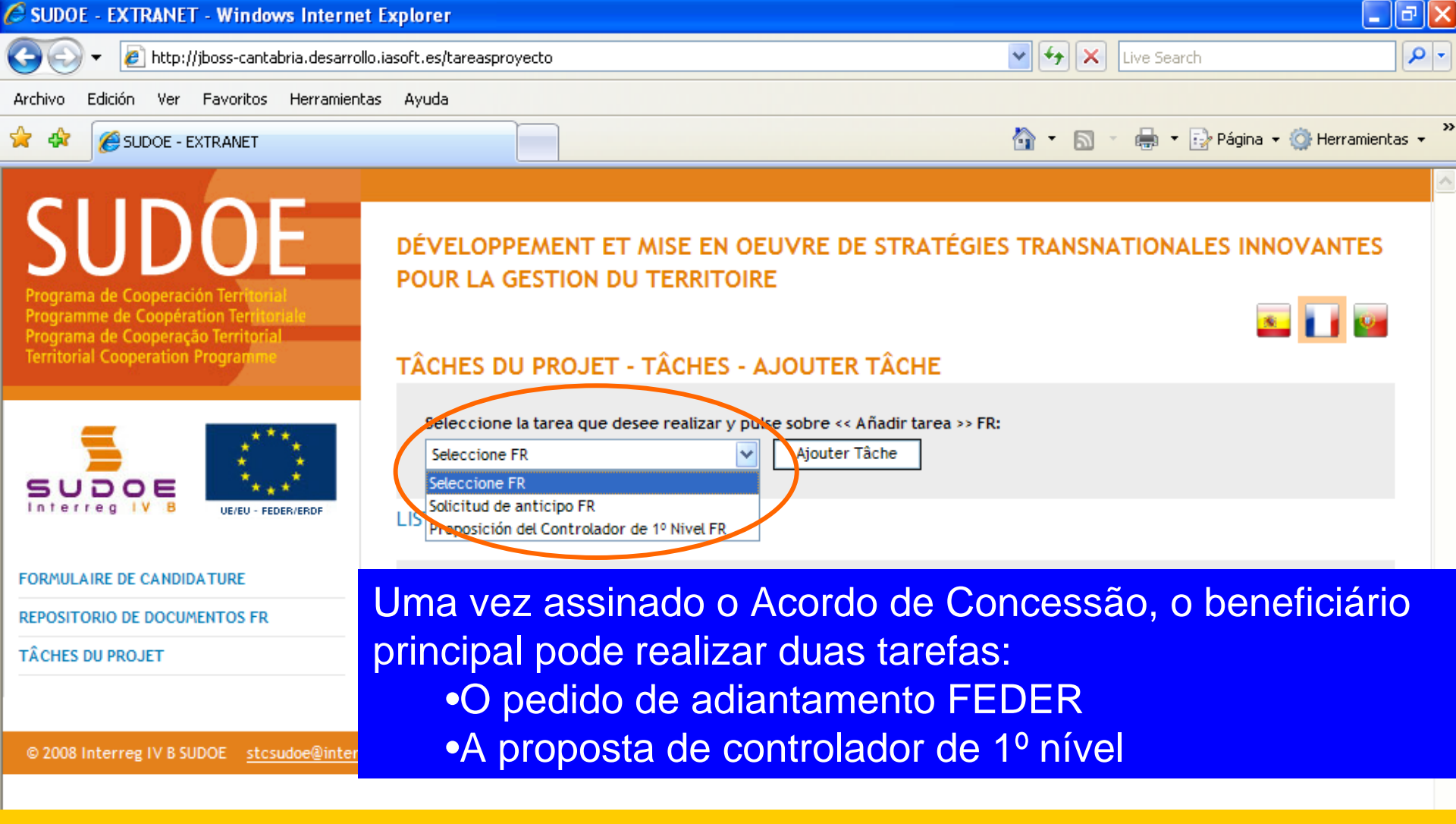

O pedido de adiantamento só pode ser realizado pelo beneficiário principal A proposta de controlador de 1º nível pode ser feita por <u>cada um dos</u> <u>beneficiários</u>

😜 Internet

🕄 100% |

🖉 SUDOE - EXTRANET - Windows Internet Explorer

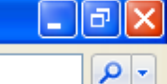

### C A janela seguinte indicará que a tarefa foi correctamente criada

Archivo Eulcion ver Favoricos Herramiencas Ayuua

Poderá então completar as duas partes do modelo de pedido de adiantamento:
Adiantamento que se deve solicitar (5% do valor FEDER concedido ao projecto)
Distribuição do adiantamento (entre os beneficiários - segundo a indicação de cada um)

| =                                                                           | INFORMACIÓN<br>La tâche a été correctement créée                                                                                                    |              |
|-----------------------------------------------------------------------------|----------------------------------------------------------------------------------------------------|--------------|
|                                                                             | SOLICITUD DE ANTICIPO FR<br>DONNÉES GÉNÉRALES DU PROJET                                                                                                    |              |
| DONNÉES GÉNÉRALES DU PROJET<br>ANTICIPO A SOLICITAR<br>REPARTO DEL ANTICIPO | Projet: Développement et mise en oeuvre de stratégies transnationales innovantes pour la gestion du territoire<br>ACRONYME: SUDOEPLUS<br>N° de Registro FR : SOE1/P4/E022<br>DATE DE DEBUT: 01/04/2009<br>DATE DE FIN : 31/03/2011<br>Coût total du projet: 1.000.000,00<br>Partenaires du projet: 5 |              |
|                                                                             | RETOUR                                                                                                    |              |
| © 2008 Interreg IV B SUDOF stosudoe@interreg                                |                                                                                                    | WSC XHTML LL |

#### \_ 7 🗙

≤ 🚺 😰

🕄 100%

#### Completar os quadros:

## •a data do pedido (o mais tardar dois meses depois da assinatura do Acordo de Concessão FEDER)

#### •os dados da pessoa que realiza o pedido

rograma de Cooperación Terri Programme de Coopération Territor Programa de Cooperação Territoria **Territorial Cooperation Program** 

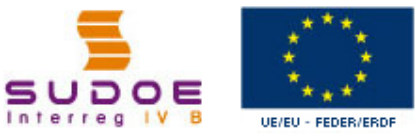

POUR LA GESTION DU TERRITOIRE

#### SOLICITUD DE ANTICIPO FR ANTICIPO A SOLICITAR

| SUDOE ****                                          | Fecha de la solicitud de anticipo *                                                                                    |
|-----------------------------------------------------|----------------------------------------------------------------------------------------------------|
| Solicitud de anticipo FR                            | NOM - Prénom:<br>(Responsable Administratif (coordinateur et personne de contact des organes de gestion du programme)) |
| DONNÉES GÉNÉRALES DU PROJET                         | * Champs obligatories                                                                                                  |
| ANTICIPO A SOLICITAR                                |                                                                                                    |
| REPARTO DEL ANTICIPO                                | Joindre un fichier (Rapport de démarrage) *: Examinar                                                                  |
| Imprimer Solicitud Anticipo FR                      | ENREGISTRER ANNULER                                                                                                    |
| FINALIZAR Ane (ver                                  | xar obrigatoriamente o relatório de começo do projecto<br>ficha 3 do Guia de Gestão de Projectos)                      |
| © 2008 Interreg IV B SUDOE <u>stcsudoe@interreg</u> | sudoe.eu WSC WAI - AA WSC 055 2 WSC XHTML 1.1                                                                          |
|                                                     |                                                                                                    |

#### Não se esqueça de guardar...

\_ @ × 🖉 SUDOE - EXTRANET - Windows Internet Explorer O quadro de informação informa sobre a execução da tarefa. 🖶 🔹 🔂 Página 👻 🙆 Herramientas 👻 🟠 📼 A SUDOE - EXTRANET <u>a</u> -SUDOE DÉVELOPPEMENT ET MISE EN OEUVRE DE STRATÉGIES TRANSNATIONALES INNOVANTES POUR LA GESTION DU TERRITOIRE s 📊 👳 Programme de Coopération Terr Programa de Cooperação Territoria **Territorial Cooperation Program** INFORMACIÓN La tâche a été correctement mise à jour SUDOE Os dados registados figuram agora na Aplicação Solicitud de anticipo FR Fecha de la solicitud de anticir o \* 24/06/2009 DONNÉES GÉNÉRALES DU PROJET NOM - Prénom: ANTICIPO A SOLICITAR (Responsable Administratif (coordinateur et personne de contact des organes de gestion du programme)) REPARTO DEL ANTICIPO Fonction: \* Champs obligatoires Imprimer Solicitud Anticipo FR Imprimer Solicitud Anticipo - Reparto FR Documentos justificativos del comienzo del proyecto FR Télécharger Taille Description Date Elimine FINALIZAR Fi document\_joint.doc 24/06/2009 28,00KB Joindre un fichier (Rapport de démarrage) \*: Examinar...

Listo

😜 Internet

~

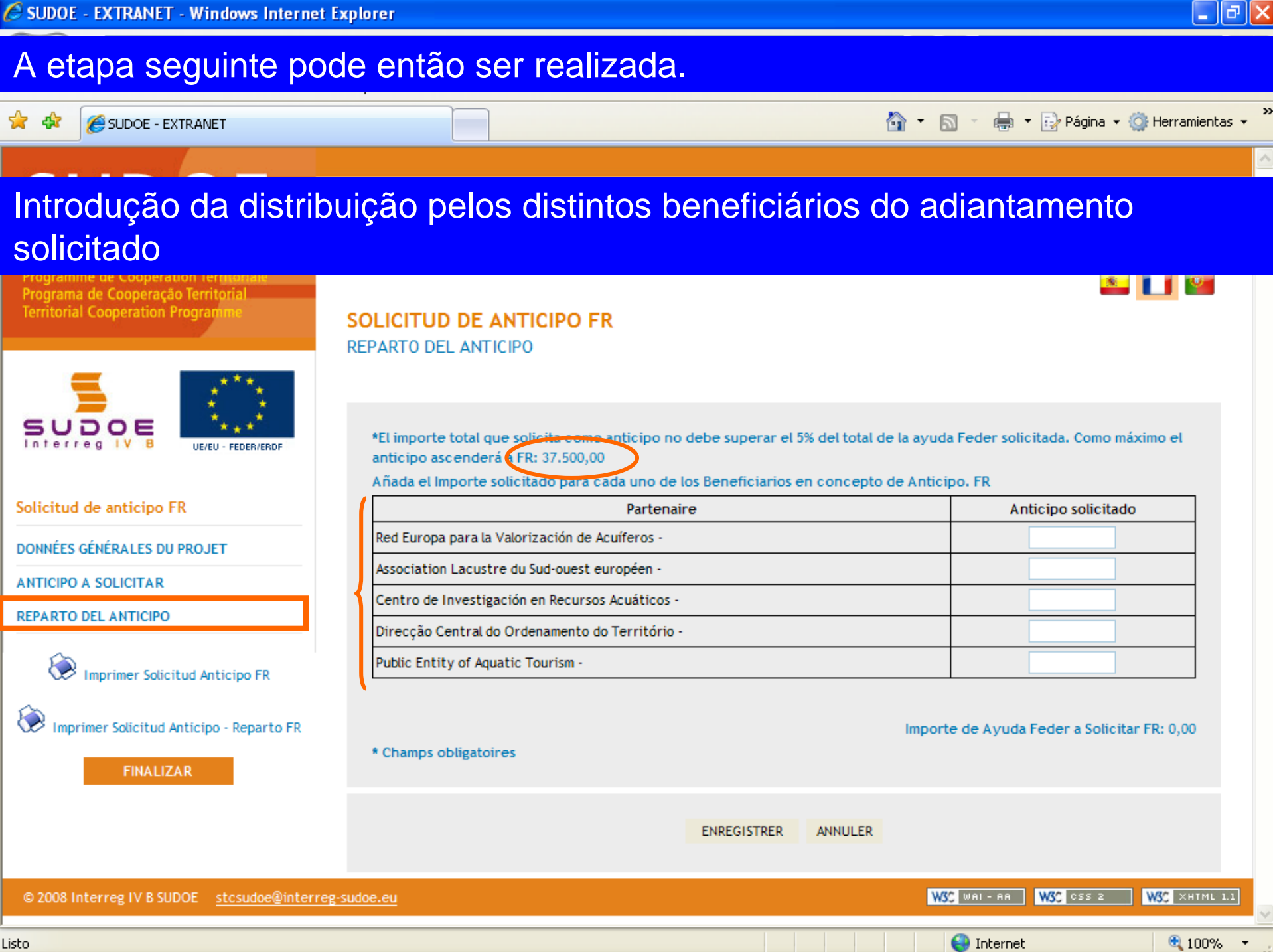

Listo

🖉 SUDOE - EXTRANET - Windows Internet Explorer

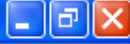

# Como exemplo foram introduzidos valores superiores aos que podem ser solicitados...

SUDOF

DÉVELOPPEMENT ET MISE EN OFLIVRE DE STRATÉGIES TRANSNATIONALES INNOVANTES

Depois de ter introduzido os dados para cada um dos beneficiários, o valor total do adiantamento solicitado aparece na janela, em baixo

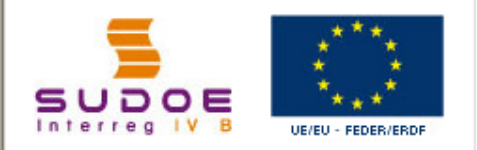

Solicitud de anticipo FR

DONNÉES GÉNÉRALES DU PROJET

ANTICIPO A SOLICITAR

REPARTO DEL ANTICIPO

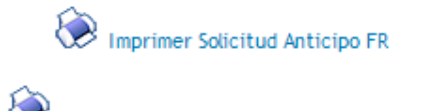

🔀 Imprimer Solicitud Anticipo - Reparto FR

FINALIZAR

SOLICITUD DE ANTICIPO FR REPARTO DEL ANTICIPO

\*El importe total que solicita como anticipo no debe superar el 5% del total de la ayuda Feder solicitada. Como máximo el anticipo ascenderá a FR: 37.500,00

Añada el Importe solicitado para cada uno de los Beneficiarios en concepto de Anticipo. FR

| Partenaire                                      | Anticipo solicitado |
|-------------------------------------------------|---------------------|
| Red Europa para la Valorización de Acuíferos -  | 25.000,00           |
| Association Lacustre du Sud-ouest européen -    | 30.000,00           |
| Centro de Investigación en Recursos Acuáticos - | 40.000,00           |
| Direcção Central do Ordenamento do Território - | 56.000,00           |
| Public Entity of Aquatic Tourism -              | 25.000,00           |

\* Champs obligatoires

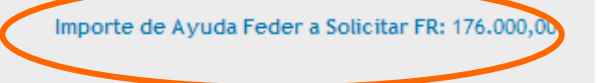

© 2008 Interreg IV B SUDOE stcsudoe@interreg-sudoe.eu
solicitudanticipo

#### \_ 7 🛛

<u>\*</u>

# Depois de ter registado a informação, o quadro resumo de informação indica o estado do registo.

Programme de Cooperation Territoria Programa de Cooperação Territorial Territorial Cooperation Programme

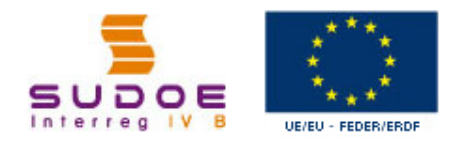

#### Solicitud de anticipo FR

DONNÉES GÉNÉRALES DU PROJET

ANTICIPO A SOLICITAR

REPARTO DEL ANTICIPO

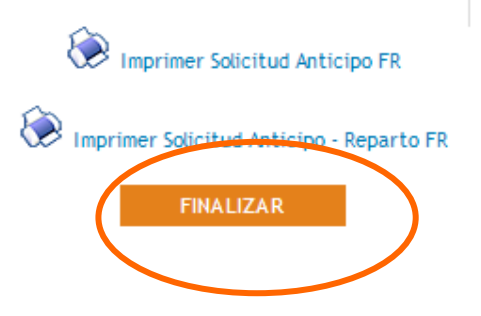

INFORMACIÓN La tâche a été correctement mise à jour

DE DE CTRATÉGI

#### SOLICITUD DE ANTICIPO FR REPARTO DEL ANTICIPO

Portanto, agora é possível finalizar a tarefa.

\*El importe total que solicita como anticipo no debe superar el 5% del total de la ayuda Feder solicitada. Como máximo el anticipo ascenderá a FR: 37.500,00

Añada el Importe solicitado para cada uno de los Beneficiarios en concepto de Anticipo. FR

| Partenaire                                      | Anticipo solicitado |
|-------------------------------------------------|---------------------|
| Red Europa para la Valorización de Acuíferos -  | 25.000,00           |
| Association Lacustre du Sud-ouest européen -    | 30.000,00           |
| Centro de Investigación en Recursos Acuáticos - | 40.000,00           |
| Direcção Central do Ordenamento do Território - | 56.000,00           |
| Public Entity of Aquatic Tourism -              | 25.000,00           |

Importe de Ayuda Feder a Solicitar FR: 176.000,00

\* Champs obligatoires

🔍 100%

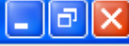

Tal como para o formulário de candidatura, a aplicação comprova que a informação registada está correcta. Neste caso, o valor do adiantamento FEDER solicitado é superior ao que pode ser solicitado, portanto a aplicação não permite finalizar a operação.

Programa de Cooperación Territorial Programme de Coopération Territoriale Programa de Cooperação Territorial Territorial Cooperation Programme

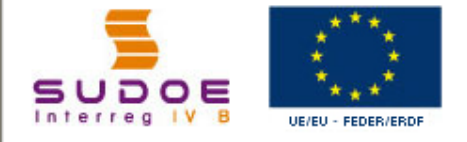

Solicitud de anticipo FR

DONNÉES GÉNÉRALES DU PROJET

ANTICIPO A SOLICITAR

REPARTO DEL ANTICIPO

Imprimer Solicitud Anticipo FR

💓 Imprimer Solicitud Anticipo - Reparto FR

#### FINALIZAR

© 2008 Interreg IV B SUDOE <u>stcsudoe@interreg-sudoe.eu</u>

 Image: Comparison of the processus devaluation du formulaire a fait apparaître les erreurs suivantes:: Français

 Et importe solicitado como anticipo total de todos los beneficiarios no debe superar el 5% del total de la ayuda Feder solicitada. PR

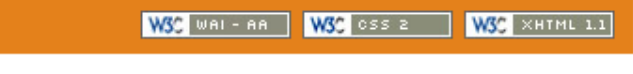

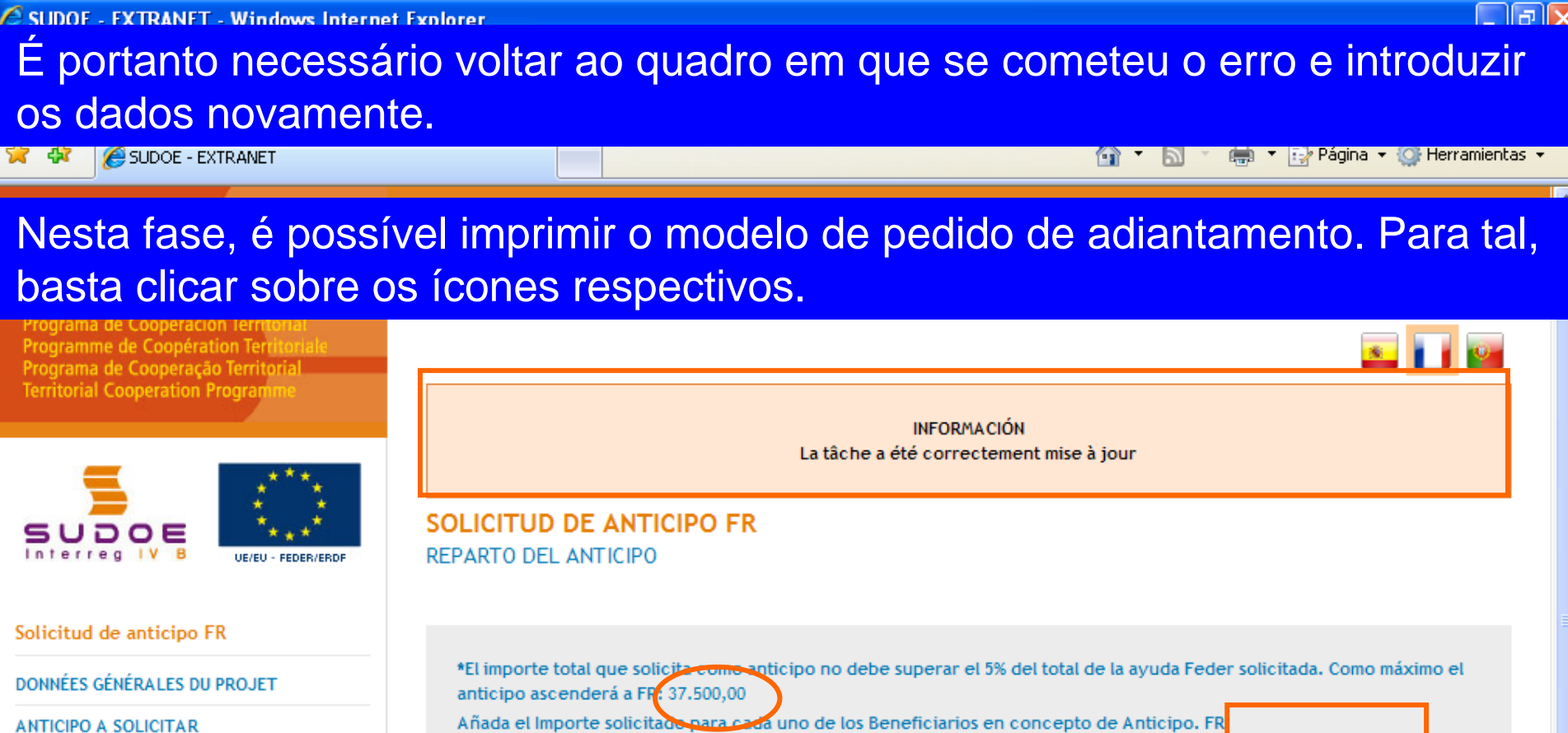

| Añada el Importe solicitado para cada uno de los Beneficiarios en concepto de Anticip |  |                     |  |
|---------------------------------------------------------------------------------------|--|---------------------|--|
| Partenaire                                                                            |  | Anticipo solicitado |  |
| Red Europa para la Valorización de Acuíferos -                                        |  | 11.250,00           |  |
| Association Lacustre du Sud-ouest européen -                                          |  | 7.500,00            |  |
| Centro de Investigación en Recursos Acuáticos -                                       |  | 3.750,00            |  |
| Direcção Central do Ordenamento do Território -                                       |  | 7.500,00            |  |
| Public Entity of Aquatic Tourism -                                                    |  | 7.500,00            |  |
|                                                                                       |  |                     |  |

Importe de Ayuda Feder a Solicitar FR: 37.500,00

\* Champs obligatoires

REPARTO DEL ANTICIPO

Imprimer Solicitud Anticipo FR

Imprimer Solicitud Anticipo - Reparto FR

FINALIZAR

😜 Internet

É então gerado um ficheiro PDF da parte do modelo que corresponde ao pedido de adiantamento; esta pode imprimir-se ou gravar no disco rígido do computador.

| B              | 🕒 🎝 •   🖏   🛧 🐥 🔳   2   (                                                                                              | 🖲 🖲 45,2% 🕶 拱 📴 Buscar 🗸                                                                                                    |
|----------------|----------------------------------------------------------------------------------------------------|----------------------------------------------------------------------------------------------------|
| <b>1</b><br>19 |                                                                                                    | SOLICITUD DE ANTICIPO FEDER FR         CODE DE PROJET       SOE1/P4/E02         ACRONYME       SUDOEPLUS         ORGANISMO (BENEFICIARIO PRINCIPAL)         FR         Red Europa para la Valorización de Acuiteros                                                                                                    |
|                | Dado que a tarefa<br>ainda não está<br>finalizada, aparece<br>automaticamente<br>sobre o modelo a<br>palavra borrador. | EL RESPONSABLE DEL PROYECTO FR Dato EL RESPONSABLE DEL PROYECTO FR Dato arritra En calidad de laneficiario principal, declaro: fr Gue el proyech ha comenzado, lo que se acredita mediante el envio del documento adjunto a la presente solicitud, denominado 'inti me de Arranque' (primer informe de Actividad).  Fue el reparto de la ayuda recibida entre los beneficiarios del proyecto se hará de acuendo con lo indicado en la Higia 2 de esta solicitud y en el piazo matima do 2 matera contar desde la fecha de recepción de la ayuda, según e establece en el Acuendo de Concesión firmado. †                                                                                                    |
| <b>P</b>       |                                                                                                    | Autorización y propuesta de La Autoridad de La Gestión fr         Bridra         Autorización y propuesta de La Autoridad de La Gestión fr         Bridra         Autorización y propuesta de La Autoridad de La Gestión fr         Briesdor General de Economia, Concejería de Economia y Hacienda, Gobierno de Cantabria, Autoridad de Gestión del Programa de Cooperación Terrificial INTERRES IV SUDOE fr         En alidad de Autoridad de Gestión, una vez examinada seta solicitud de pago de Anfileipo por el Secretariado Técnico Conjunto, sobre la base de lo previsto en el Acuerdo de Concesión firmado, resueive:         El FEDER total a pagar con motivo de esta Solicitud asciende a FR:         Imme y sette /R         Programme de coopération territonale SUDOE |

Zona desconocida

Hecho

É também gerado um outro ficheiro PDF da parte do modelo que corresponde à distribuição do adiantamento entre os beneficiários depois de ter clicado sobre o ícone correspondente.

| Ì | SUDO<br>Interreg IV B<br>www.interreg.sudor.eu |                                                                                                    |                                                |                                                                                                   |                                                                                                    | SL                                                                                                    |                                                                                      |
|---|------------------------------------------------|----------------------------------------------------------------------------------------------------|------------------------------------------------|---------------------------------------------------------------------------------------------------|----------------------------------------------------------------------------------------------------|----------------------------------------------------------------------------------------------------|--------------------------------------------------------------------------------------|
|   |                                                | DETERMINACIÓN DE                                                                                                    |                                                | RADC                                                                                              |                                                                                                    | EPARTO DEL MISMO                                                                                                    |                                                                                      |
|   | Código del Proyecto<br>Acronimo                | SOE1/P4/E022<br>SUDOEPLUS                                                                                                    | 2                                              |                                                                                                   |                                                                                                    |                                                                                                    |                                                                                      |
|   |                                                |                                                                                                    |                                                |                                                                                                   |                                                                                                    |                                                                                                    | datos en €                                                                           |
|   | Número Beneficiario                            | Beneficiario                                                                                                    | NUTS 2                                         | FEDER<br>APROBADO                                                                                 | GASTO ELEGIBLE<br>SUBVENCIONADO                                                                                                   | ANTICIPO SOLICITADO y REPARTO<br>ENTRE LOS BENEFICIARIOS                                                                         | datos en €<br>%FEDER<br>SOLICITADO                                                   |
|   | Número Beneficiario                            | Beneficiario<br>1Red Europa para la                                                                                                    | NUTS 2                                         | FEDER<br>APROBADO<br>225,000.00 €                                                                 | GASTO ELEGIBLE<br>SUBVENCIONADO<br>300,000.00 €                                                                                   | ANTICIPO SOLICITADO y REPARTO<br>ENTRE LOS BENEFICIARIOS<br>11,250.00 €                                                          | datos en 6<br>%FEDER<br>SOLICITADO<br>5.00 %                                         |
|   | Número Beneficiario                            | Beneficiario<br>1Red Europa para la<br>2Association Lacustre du                                                                                              | NUTS 2<br>ES11<br>FR61                         | FEDER<br>APROBADO<br>225,000.00 €<br>150,000.00 €                                                 | GASTO ELEGIBLE<br>SUBVENCIONADO<br>300,000.00 €<br>200,000.00 €                                                                   | ANTICIPO SOLICITADO y REPARTO<br>ENTRE LOS BENEFICIARIOS<br>11,250.00 €<br>7,500.00 €                                            | datos en 6<br>%FEDER<br>SOLICITADO<br>5.00 %                                         |
|   | Número Beneficiario                            | Beneficiario<br>1Red Europa para la<br>2Association Lacustre du<br>3Centro de Investigación en                                                               | NUTS 2<br>ES11<br>FR61<br>ES62                 | FEDER<br>APROBADO<br>225,000.00 €<br>150,000.00 €<br>75,000.00 €                                  | GASTO ELEGIBLE<br>SUBVENCIONADO<br>300,000.00 €<br>200,000.00 €<br>100,000.00 €                                                   | ANTICIPO SOLICITADO y REPARTO<br>ENTRE LOS BENEFICIARIOS<br>11,250.00 €<br>7,500.00 €<br>3,750.00 €                              | datos en €<br>%FEDER<br>SOLICITADO<br>5.00 %<br>5.00 %                               |
|   | Número Beneficiario                            | Beneficiario<br>1Red Europa para la<br>2Association Lacustre du<br>3Centro de Investigación en<br>4Direcção Central do                                       | NUTS 2<br>ES11<br>FR61<br>ES62<br>PT17         | FEDER<br>APROBADO<br>225,000.00 €<br>150,000.00 €<br>75,000.00 €<br>150,000.00 €                  | GASTO ELEGIBLE<br>SUBVENCIONADO<br>300,000.00 €<br>200,000.00 €<br>100,000.00 €<br>200,000.00 €                                   | ANTICIPO SOLICITADO y REPARTO<br>ENTRE LOS BENEFICIARIOS<br>11,250.00 €<br>7,500.00 €<br>3,750.00 €<br>7,500.00 €                | datos en €<br>%FEDER<br>SOLICITADO<br>5.00 %<br>5.00 %<br>5.00 %                     |
|   | Número Beneficiario                            | Beneficiario<br>1Red Europa para la<br>2Association Lacustre du<br>3Centro de Investigación en<br>4Direcção Central do<br>6Public Entity of Aquatic          | NUTS 2<br>ES11<br>FR61<br>ES62<br>PT17<br>GIBR | FEDER<br>APROBADO<br>225,000.00 €<br>150,000.00 €<br>75,000.00 €<br>150,000.00 €                  | GASTO ELEGIBLE<br>SUBVENCIONADO<br>300,000.00 €<br>200,000.00 €<br>100,000.00 €<br>200,000.00 €<br>200,000.00 €                   | ANTICIPO SOLICITADO y REPARTO<br>ENTRE LOS BENEFICIARIOS<br>11,250.00 €<br>7,500.00 €<br>3,750.00 €<br>7,500.00 €<br>7,500.00 €  | datos en €<br>%FEDER<br>SOLICITADO<br>5.00 %<br>5.00 %<br>5.00 %<br>5.00 %           |
|   | Número Beneficiario                            | Beneficiario<br>1Red Europa para la<br>2Association Lacustre du<br>3Centro de Investigación en<br>4Direcção Central do<br>5Public Entity of Aquatic<br>TOTAL | NUTS 2<br>ES11<br>FR61<br>ES62<br>PT17<br>GIBR | FEDER<br>APROBADO<br>225,000.00 €<br>150,000.00 €<br>150,000.00 €<br>150,000.00 €<br>750,000.00 € | GASTO ELEGIBLE<br>SUBVENCIONADO<br>300,000.00 €<br>200,000.00 €<br>100,000.00 €<br>200,000.00 €<br>200,000.00 €<br>1,000,000.00 € | ANTICIPO SOLICITADO y REPARTO<br>ENTRE LOS BENEFICIARIOS<br>11,250.00 €<br>7,500.00 €<br>7,500.00 €<br>7,500.00 €<br>37,500.00 € | datos en €<br>%FEDER<br>SOLICITADO<br>5.00 %<br>5.00 %<br>5.00 %<br>5.00 %<br>5.00 % |

Ø

### Se se volta à parte das tarefas do projecto, aparece o pedido de adiantamento.

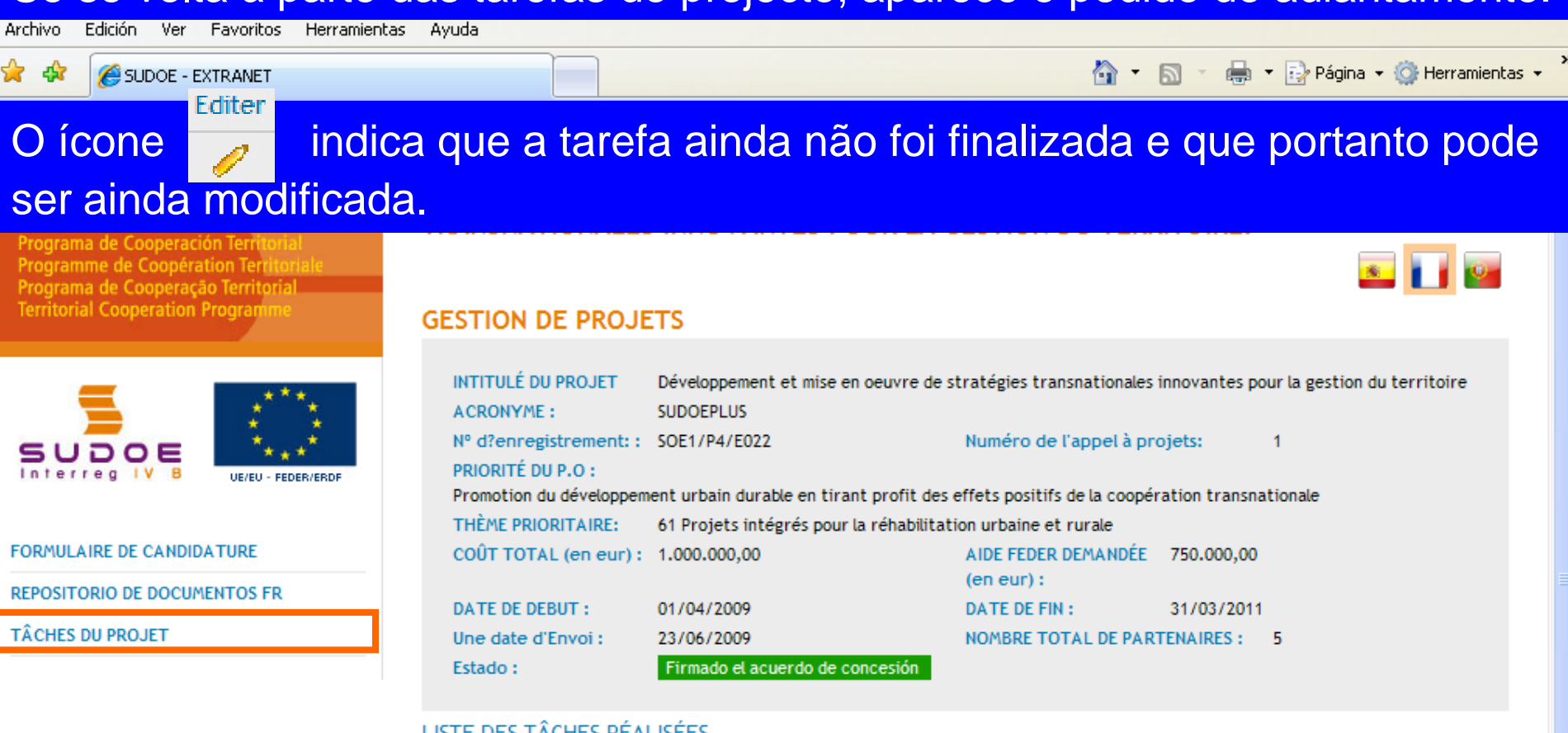

#### LISTE DES TÂCHES RÉALISÉES

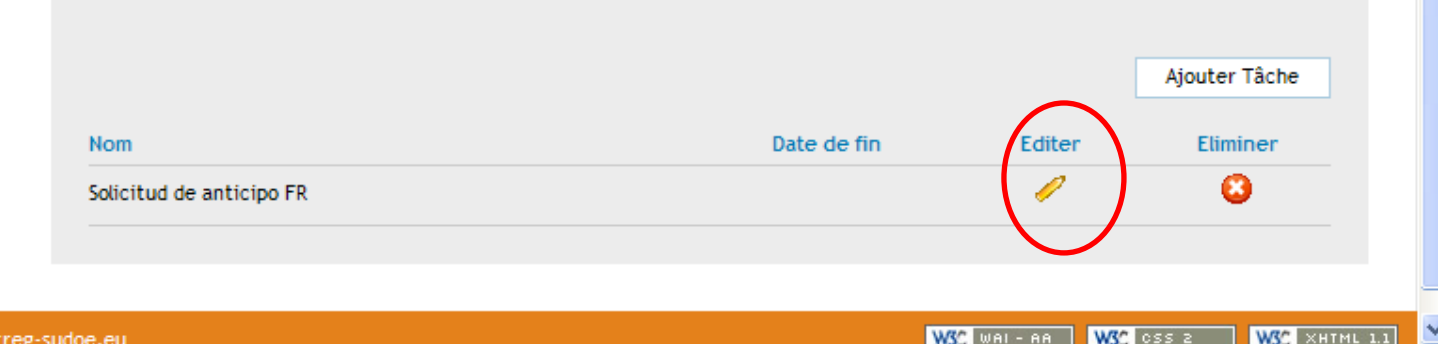

😂 Internet

🔍 100%.

I I X

© 2008 Interreg IV 8 SUDOF stosudoe@interreg-sudoe.eu

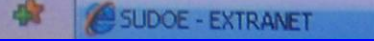

WSC WAL- AR WSC OSS 2 WSC XHTML 11

() Internet

£ 100%

Uma vez que se tenham corrigido os dados e se tenham anexado os documentos que devem acompanhar o pedido é então possível finalizar a tarefa.

| Programa de Cooperación Territorial<br>Programme de Coopération Territorial<br>Programa de Cooperação Territorial<br>Territorial Cooperation Programme |                                                                        |                     |
|----------------------------------------------------------------------------------------------------|------------------------------------------------------------------------|---------------------|
|                                                                                                    | INFORMACIÓN<br>La tarea ha sido actualizada correctan                  | nente               |
| SUDOE                                                                                                    | SOLICITUD DE ANTICIPO                                                  |                     |
| Interreg IV B UE/EU - FEDER/ERDF                                                                                                    | REPA Windows Internet Explorer                                         |                     |
| Solicitud de anticipo                                                                                                    | ¿Desea finalizar la tarea? Una vez finalizada no podrá ser modificada. |                     |
| DATOS GENERALES DEL PROYECTO                                                                                                    | Im<br>Aceptar Cancelar                                                 |                     |
| ANTICIPO A SOLICITAR                                                                                                    | Ar                                                                     | Anticipo solicitado |
| REPARTO DEL ANTICIPO                                                                                                    | Red Europa para la Valorización de Acuíferos -                         | 11.250,00           |
|                                                                                                    | Association Lacustre du Sud-ouest européen -                           | 7.500,00            |
| Imprimir Solicitud Anticipo                                                                                                    | Centro de Investigación en Recursos Acuáticos -                        | 3.750,00            |
| Morimir Solicitud Anticipo - Reparto                                                                                                    | Direcção Central do Ordenamento do Território -                        | 7.500,00            |
|                                                                                                    | Public Entity of Aquatic Tourism -                                     | 7.500,00            |
| FIRALIZAR                                                                                                    |                                                                        |                     |
|                                                                                                    | GUARDAR CANCELAR                                                       |                     |

A SUDOE - EXTRANET - Windows Internet Explorer

#### A data de envio aparecerá automaticamente. Bastará clicar no botão finalizar.

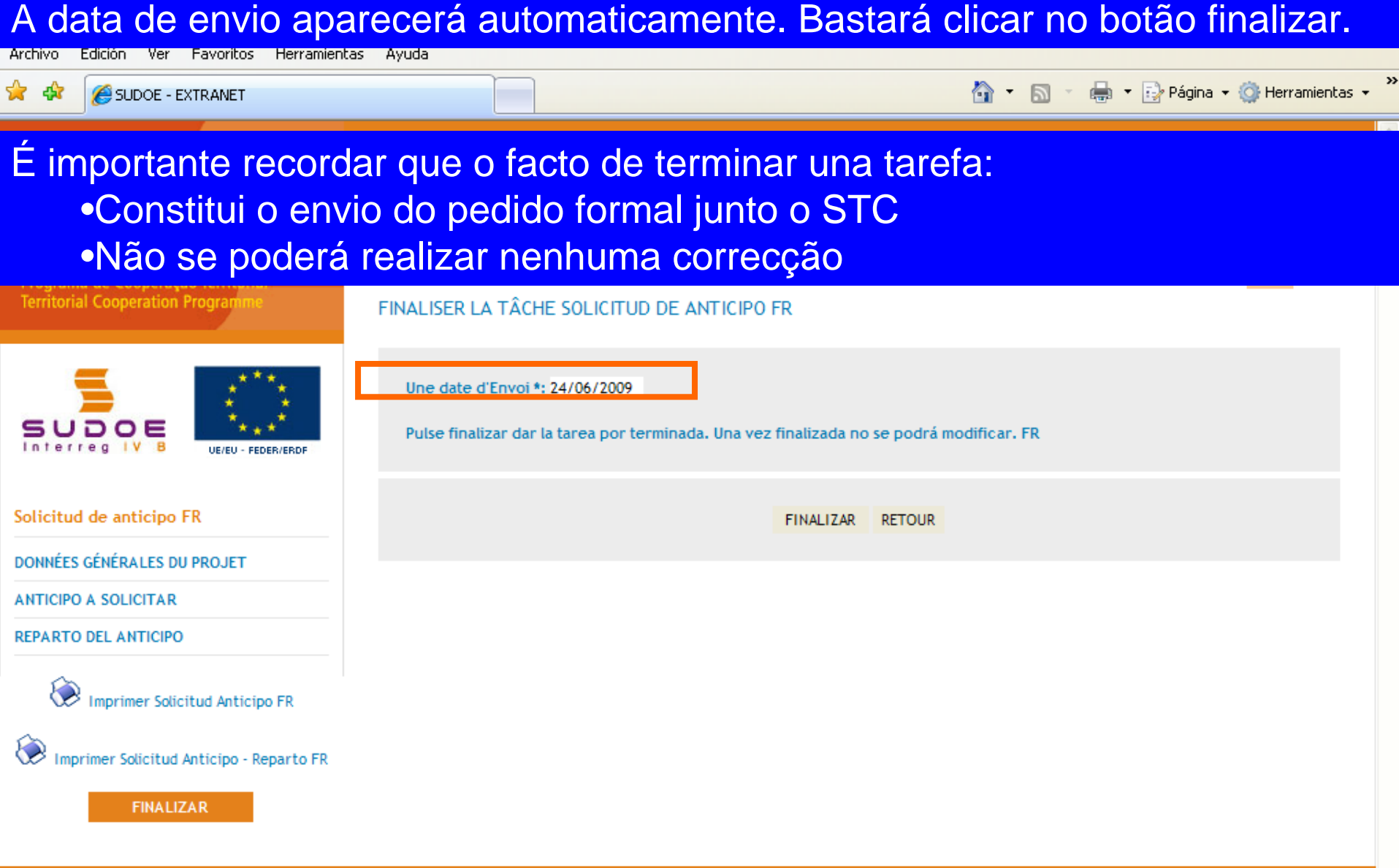

🖉 SUDOE - EXTRANET - Windows Internet Explorer

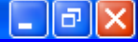

Uma vez concluído o processo de "finalizar tarefa", aparecerá a seguinte janela. Para indicar que não se podem realizar modificações, os valores que figuram no campo da data estão a cinzento.

a de Cooperación Terri

Programme de Coopération Terr Programa de Cooperação Territoria Territorial Cooperation Program

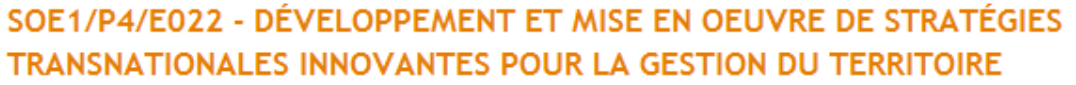

VOLVER

#### FINALIZAR TAREA SOLICITUD DE ANTICIPO

24/06/2009

Fecha finalización

| _             | ***                |
|---------------|--------------------|
|               | 1 🕴 👘 👘            |
| _             | 1 🐮 🥭 1            |
| SUDOE         | *★*`               |
| Interreg IV B | UE/EU - FEDER/ERDF |

| nierieg | <br>UE/EU - FEDER/ERDI |
|---------|------------------------|
|         |                        |
|         |                        |
|         |                        |

| Sol | icit | ud | de | ant | ici | ро |
|-----|------|----|----|-----|-----|----|
|     |      |    |    |     |     |    |

DATOS GENERALES DEL PROYECTO

ANTICIPO A SOLICITAR

REPARTO DEL ANTICIPO

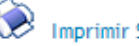

Imprimir Solicitud Anticipo

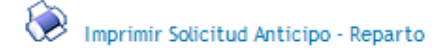

© 2008 Interreg IV B SUDOE stcsudoe@interreg-sudoe.eu

W3C WAI-AA W3C CSS 2 WSC XHTML 1.1

😜 Internet

#### A janela de informação aparecerá então.

Archivo Edición Ver Favoritos

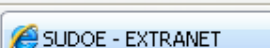

🔄 🔹 🔝 🕤 🖶 🔹 📴 Página 👻 🎯 Herramientas 👻

ax

### RECOMENDAÇÃO DO STC SUDOE:

Com o fim de garantir um envio correcto da informação, é especialmente aconselhado o contacto prévio com o responsável de projecto no STC para que comprove os documentos inseridos e os dados introduzidos antes de finalizar a tarefa....

|                                                                         | INFORMACIÓN<br>La tâche a été finalisée correctement                                                                       |   |
|-------------------------------------------------------------------------|----------------------------------------------------------------------------------------------------|---|
| Solicitud de anticipo FR<br>DONNÉES GÉNÉRALES DU PROJET                 | Une date d'Envoi *: 24/06/2009<br>Pulse finalizar dar la tarea por terminada. Una vez finalizada no se podrá modificar. FR |   |
| ANTICIPO A SOLICITAR<br>REPARTO DEL ANTICIPO                            | RETOUR                                                                                                    |   |
| Imprimer Solicitud Anticipo FR Imprimer Solicitud Anticipo - Reparto FR |                                                                                                    |   |
| © 2008 Interreg IV B SUDOE <u>stcsudoe@interre</u>                      | eg-sudoe.eu W3C css 2 W3C XHTML 1.1                                                                                        | ] |
|                                                                         |                                                                                                    |   |
| Listo                                                                   | 😜 Internet 🔍 100%                                                                                                    | + |

Podem então imprimir-se as duas partes do modelo. A folha relativa ao pedido de adiantamento deve ser assinada e carimbada pela entidade do beneficiário principal e depois enviada à Autoridade de Gestão através do STC SUDOE

| 🗄 🗒 🍓 🖌 🌍 🔶 🗣 🚺 / 2 (                                                                                                    | 🖲 🖲 😝 🛃 🛃 Buscar 🔹                                                                                                    |                  |
|----------------------------------------------------------------------------------------------------|----------------------------------------------------------------------------------------------------|------------------|
|                                                                                                    | SUDOE<br>Kerrey Mil                                                                                                    |                  |
| £€                                                                                                    | SOLICITUD DE ANTICIPO FEDER FR         CODE DE PROJET       SOE UP4/E02       ACRONYME       SUDOEPLUS         ORGANISMO (BENEFICARIO PRINCIPAL)         FR       Red Europa para la Valorización de Acuiteros         ANTICIPO SOLICITADO(máximo 6% del FEDER aprobado para el proyeoto) FR       37,500.00 €         EL RESPONSABLE DEL PROYECTO FR         Dato       24/06/2009         Brifara         En calidad de (tunoión) FR         Contention principal, declaro: fr         - que el proyecio ha comenzado, lo que se acredita mediante el envito del documento adjunto a la presente solicitud, deglazó de atra solicitud y en el piazo máximo de 2 mesera a contar desde la fecha de recepción de la ayuda, según se establece en el Acuerdo de Concesión firmado. fr         - que los beneficiarios del proyecto se hará de acuerdo con lo indicado en la higia 2 de esta solicitud y en el piazo máximo de 2 mesera a contar desde la fecha de recepción de la ayuda, según se establece en el Acuerdo de Concesión firmado. fr         - que los beneficiarios del proyecto se hará de acuerdo con lo indicado en la higia 2 de esta solicitud y en el piazo máximo de 2 mesera a contar desde la fecha de recepción de la ayuda, según se establece en el Acuerdo de Concesión firmado. fr         - que los beneficiarios del proyecto preparanta su primera certificación de gasto según los piazos previstos por el Programa y, a más tardar, con el conjunto de los gastos pagados acumuiados hasta el 31 de ma |                  |
| A AUG analisará o<br>pedido e enviará, caso<br>o aceite, à Autoridade<br>de Certificação para<br>que proceda ao<br>pagamento. | Imme y sello FR           AUTORIZACIÓN Y PROPUESTA DE LA AUTORIDAD DE LA GESTIÓN fr           ŝrišra           AUTORIZACIÓN Y PROPUESTA DE LA AUTORIDAD DE LA GESTIÓN fr           Direotor General de Economia. Concejeria de Economia y Haolenda. Gobierno de Cantabria. Autoridad de Gestión del Programa de Cooperación Territorial INTERREG IN SUDOE fr           En         a Fecha           En calidad de Autoridad de Gestión, una vez examinada esta solicitud de pago de Anficipo por el Secretariado Técnico Conjunto, cobre la base de lo previsto en el Acuerdo de Concesión firmado, resueive:           El FEDER total a pagar con motivo de esta Solicitud asciende a FR:                                                                                                    |                  |
| Hecho                                                                                                    |                                                                                                    | Zona desconocida |

Hecho

# A folha relativa à distribuição do adiantamento deve também juntar-se a este envio.

Sem embargo, não é necessário enviar em versão papel o relatório de começo do projecto e os documentos eventualmente anexos a este.

| Interreg IV B        |                            |                     |                   |                                 | SL                                                       |                      |
|----------------------|----------------------------|---------------------|-------------------|---------------------------------|----------------------------------------------------------|----------------------|
| www.inteneg.sudoe.eu |                            |                     |                   |                                 |                                                          |                      |
|                      | DETERMINACIÓN DE           | E LA SOLICITUD DE A | NTICIPO FEDER DI  | EL PROYECTO, Y R                | EPARTO DEL MISMO                                         |                      |
|                      |                            |                     |                   |                                 |                                                          |                      |
| Código del Proyecto  |                            | SOE1/P4/E02         | 22                |                                 |                                                          |                      |
| Acronimo             |                            | SUDOEPLUS           | 5                 |                                 |                                                          |                      |
|                      |                            |                     |                   |                                 |                                                          |                      |
|                      |                            |                     |                   |                                 |                                                          | datos en €           |
| Número Beneficiario  | Beneficiario               | NUTS 2              | FEDER<br>APROBADO | GASTO ELEGIBLE<br>SUBVENCIONADO | ANTICIPO SOLICITADO y REPARTO<br>ENTRE LOS BENEFICIARIOS | %FEDER<br>SOLICITADO |
| 1                    | Red Europa para la         | ES11                | 225,000.00€       | 300,000.00€                     | 11,250.00€                                               | 5.00 %               |
| 2                    | Association Lacustre du    | FR61                | 150,000.00 €      | 200,000.00€                     | 7,500.00€                                                | 5.00 %               |
| 3                    | Centro de Investigación en | ES62                | 75,000.00€        | 100,000.00€                     | 3,750.00€                                                | 5.00 %               |
| 4                    | Direcção Central do        | PT17                | 150,000.00€       | 200,000.00€                     | 7,500.00€                                                | 5.00 %               |
| 5                    | Public Entity of Aquatic   | GIBR                | 150,000.00 €      | 200,000.00€                     | 7,500.00€                                                | 5.00 %               |
|                      | TOTAL                      | -                   | 750,000.00€       | 1,000,000.00€                   | 37,500.00€                                               | 5.00 %               |
| Brogramma da s       | poporáration torritor      |                     |                   |                                 |                                                          |                      |
| Programme de d       | cooperation territor       | nale SUDUE          |                   |                                 |                                                          |                      |

Ø

🖉 SUDOE - EXTRA

O ícone

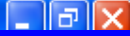

٨

Editer ws Internet Explorer

### indica que a tarefa foi finalizada e que portanto já não pode ser

modificada embora possa ser consultada.

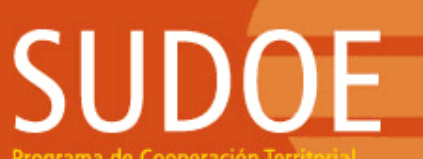

Þ

Programa de Cooperación Territorial Programme de Coopération Territorial Programa de Cooperação Territorial Territorial Cooperation Programme

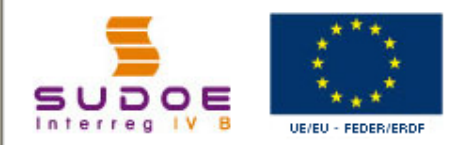

FORMULAIRE DE CANDIDATURE

REPOSITORIO DE DOCUMENTOS FR

TÂCHES DU PROJET

#### SOE1/P4/E022 - DÉVELOPPEMENT ET MISE EN OEUVRE DE STRATÉGIES TRANSNATIONALES INNOVANTES POUR LA GESTION DU TERRITOIRE.

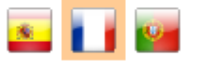

🔩 100% 🛛 🔻

#### **GESTION DE PROJETS**

| INTITULÉ DU PROJET                          | Développement et mise en oeuvre de stratégies transnationales innovantes pour la gestion du territoire |                                   |               |         |  |  |
|---------------------------------------------|----------------------------------------------------------------------------------------------------|-----------------------------------|---------------|---------|--|--|
| ACRONYME :                                  | SUDOEPLUS                                                                                              |                                   |               |         |  |  |
| N° d?enregistrement: :<br>PRIORITÉ DU P.O : | SOE1/P4/E022                                                                                           | Numéro de l'appel à pro           | ojets:        | 1       |  |  |
| Promotion du développem                     | nent urbain durable en tirant profit des                                                               | effets positifs de la coopér      | ation transna | tionale |  |  |
| THÈME PRIORITAIRE:                          | 61 Projets intégrés pour la réhabilitat                                                                | ion urbaine et rurale             |               |         |  |  |
| COÛT TOTAL (en eur) :                       | 1.000.000,00                                                                                           | AIDE FEDER DEMANDÉE<br>(en eur) : | 750.000,00    |         |  |  |
| DATE DE DEBUT :                             | 01/04/2009                                                                                             | DATE DE FIN :                     | 31/03/2011    |         |  |  |
| Une date d'Envoi :                          | 23/06/2009                                                                                             | NOMBRE TOTAL DE PART              | TENAIRES :    | 5       |  |  |
| Estado :                                    | Firmado el acuerdo de concesión                                                                        |                                   |               |         |  |  |

#### LISTE DES TÂCHES RÉALISÉES

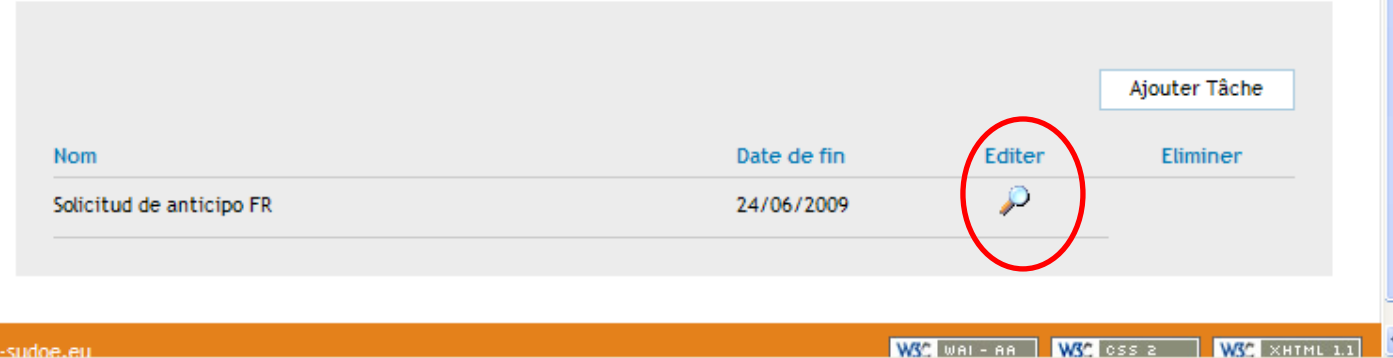

😜 Internet

© 2008 Interreg IV & SUDOF stosudoe@interreg-sudoe.eu

# SUDOE

Programa de Cooperación Territorial Programme de Coopération Territoriale Programa de Cooperação Territorial Territorial Cooperation Programme

Interreg IV B www.interreg-sudoe.eu

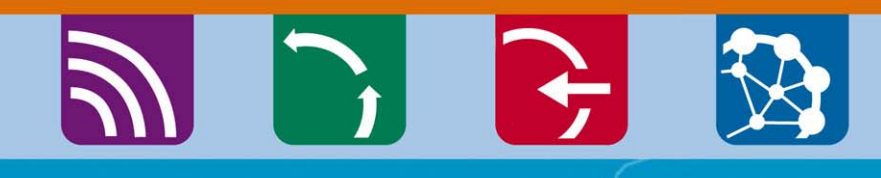

8 50

### A introdução de despesas realizadas e pagas

Exemplo das janelas disponíveis para a introdução das facturas das despesas realizadas e pagas. A lista das facturas introduzidas gerará automaticamente os quadros recapitulativos dos modelos A (1,2 e 3) e B.

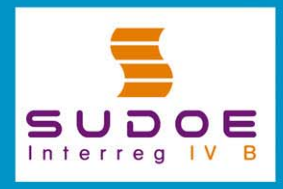

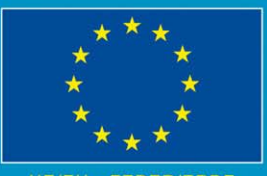

JE/EU - FEDER/ERDF

#### Janela que gerará a folha 2 do modelo A

| Programa de Cooperación Territorial                                                                              | SUE TIPTIZEUTS - PROTECTO JEFECRIS 2.                                                                                                    | <b>E</b> 🖬 🔤                             |
|----------------------------------------------------------------------------------------------------|----------------------------------------------------------------------------------------------------|------------------------------------------|
| Programme de Coopération Territoriale<br>Programa de Cooperação Territorial<br>Territorial Cooperation Programme | GASTOS PAGADOS                                                                                                    | « Volver al Buscador de Gastos           |
| Os dados<br>relativos a cada<br>gasto deverão<br>ser introduzidos<br>neste quadro                                | NUEVO GASTO         N° de orden:       Tipología:         N° de factura/documento justificativo:       Fecha factura/documento justificativo:         Fecha pago:       Proveedor:         Fecha pago:       Proveedor:         Importe sin IVA:       Tipo IVA:         Importe con IVA:       Me         Referencia:       Objeto del gasto:         Grupo Tareas:       Coordinación y gestión del proyecto                                                                                                    | v:<br>oveedor:<br>edio:<br>do? • Sí • No |
| TAREAS DEL PROYECTO                                                                                              |                                                                                                    | CREAR                                    |
| GASTOS PAGADOS                                                                                                   | LISTADO DE GASTOS PAGADOS                                                                                                    | CREAR NUEVO GASTO                        |
|                                                                                                    | INP de orden       Inpologia del gasto       INP factura/documento       Fecha factura/documento       Fecha factura/documento         Image: Image: Image | na de pago Proveedor NII                 |

Uma vez que se tenha criado cada despesa, esta figurará nesta lista. Enquanto não se tenha finalizado a introdução do conjunto das despesas, a informação relativa a cada operação poderá ser modificada, completada ou eliminada.

# É possível pesquisar no conjunto dos gastos que se tenha criado. Esta pesquisa poderá realizar-se a partir de vários critérios:

| Programme de Coopération Territoriale<br>Programa de Cooperação Territorial | , GASTOS PAGADOS                                                                                                    |                   |
|-----------------------------------------------------------------------------|----------------------------------------------------------------------------------------------------|-------------------|
| Territorial Cooperation Programme                                           | BUSCADOR DE GASTOS                                                                                                    |                   |
|                                                                             | Fechas factura: Fecha desde: Fecha hasta:                                                                                                    |                   |
| <u> </u>                                                                    | Fecha gasto pagado: Fecha desde: Fecha hasta:                                                                                                    |                   |
| SUDOE ****                                                                  | Nombre del Proveedor:                                                                                                    |                   |
| Interreg IV B UE/EU-FEDER/ERDF                                              | Tipología del gasto: Gastos de viajes / alojamiento / Manutención 💌                                                                                                    |                   |
|                                                                             | Importe sin IVA: Estado del gasto pagado: Certificado                                                                                                    | •                 |
| FORMULARIO DE CANDIDATURA                                                   |                                                                                                    | BUSCAR            |
| REPOSITORIO DE DOCUMENTOS                                                   |                                                                                                    |                   |
| TAREAS DEL PROYECTO *                                                       | LISTADO DE GASTOS PAGADOS                                                                                                    | CREAR NUEVO GASTO |
| GASTOS PAGADOS                                                              |                                                                                                    | <u> </u>          |
|                                                                             | <sup>2</sup> <sup>2</sup> |                   |
|                                                                             | / 8                                                                                                    |                   |
|                                                                             |                                                                                                    |                   |
|                                                                             |                                                                                                    |                   |
|                                                                             |                                                                                                    |                   |
|                                                                             |                                                                                                    |                   |
|                                                                             |                                                                                                    |                   |
|                                                                             |                                                                                                    |                   |
|                                                                             |                                                                                                    |                   |

### RECOMENDAÇÃO STC SUDOE:

A Aplicação permite introduzir a informação continuamente. Por isso, é aconselhável registar os dados à medida que a execução do projecto progrida para evitar as precipitações (e os consequentes erros) relativos à aproximação das datas limite

# Outra tarefa a realizar: a proposta do controlador de 1º nível

🛠 🛛 🏉 SUDOE - EXTRANET

rograma de Cooperación Terri

Programme de Coopération Territor Programa de Cooperação Territoria Territorial Cooperation Programme

DOE

FORMULAIRE DE CANDIDATURE

REPOSITORIO DE DOCUMENTOS FR

Interrea

TÂCHES DU PROJET

SUDOF

#### SOE1/P4/E022 - DÉVELOPPEMENT ET MISE EN OEUVRE DE STRATÉGIES TRANSNATIONALES INNOVANTES POUR LA GESTION DU TERRITOIRE.

🖶 🔹 🞲 Página 👻 🙆 Herramientas 👻

s 🚺 😰

🕄 100% -

😜 Internet

~

🙆 - 🔊 ·

#### **GESTION DE PROJETS**

| INTITULÉ DU PROJET                          | Développement et mise en oeuvre de stratégies transnationales innovantes pour la gestion du territoire |                                   |               |         |  |  |
|---------------------------------------------|----------------------------------------------------------------------------------------------------|-----------------------------------|---------------|---------|--|--|
| ACRONYME :                                  | SUDOEPLUS                                                                                              |                                   |               |         |  |  |
| N° d?enregistrement: :<br>PRIORITÉ DU P.O : | SOE1/P4/E022                                                                                           | Numéro de l'appel à pro           | ojets:        | 1       |  |  |
| Promotion du développem                     | ent urbain durable en tirant profit des                                                                | effets positifs de la coopér      | ation transna | tionale |  |  |
| THÈME PRIORITAIRE:                          | 61 Projets intégrés pour la réhabilitat                                                                | ion urbaine et rurale             |               |         |  |  |
| COÛT TOTAL (en eur) :                       | 1.000.000,00                                                                                           | AIDE FEDER DEMANDÉE<br>(en eur) : | 750.000,00    |         |  |  |
| DATE DE DEBUT :                             | 01/04/2009                                                                                             | DATE DE FIN :                     | 31/03/2011    |         |  |  |
| Une date d'Envoi :                          | 23/06/2009                                                                                             | NOMBRE TOTAL DE PART              | FENAIRES :    | 5       |  |  |
| Estado :                                    | Firmado el acuerdo de concesión                                                                        |                                   |               |         |  |  |

#### LISTE DES TÂCHES RÉALISÉES

|                          |             | $\left( \right)$ | Ajouter Tâche |
|--------------------------|-------------|------------------|---------------|
| Nom                      | Date de fin | Editer           | Euminer       |
| Solicitud de anticipo FR | 24/06/2009  | $\mathbf{P}$     |               |
|                          |             |                  |               |
|                          |             |                  |               |

UE/EU - FEDER/ERDF

Uma vez realizado e enviado o pedido de adiantamento, apenas estará disponível a tarefa da proposta do controlador de primeiro nível.

| SUDDOE<br>Programa de Cooperación Territorial<br>Programme de Coopération Territoriale<br>Programa de Cooperação Territorial<br>Territorial Cooperation Programme | DÉVELOPPEMENT ET MISE EN OEUVRE DE STRATÉGIES TRANSNATIONALES INNOVANTES<br>POUR LA GESTION DU TERRITOIRE                                                                      |
|----------------------------------------------------------------------------------------------------|----------------------------------------------------------------------------------------------------|
| SUDOE<br>Interreg IV B<br>UE/EU - FEDER/ERDF                                                                                                    | Seleccione la tarea que desee realizar y pulse sobre << Añadir tarea >> FR:<br>Seleccione FR Seleccione FR Proposición del Controlador de 1º Nivel FR FIE DES TACHES REALISEES |
| FORMULAIRE DE CANDIDATURE                                                                                                    |                                                                                                    |
| REPOSITORIO DE DOCUMENTOS FR                                                                                                    |                                                                                                    |
| TÂCHES DU PROJET                                                                                                    | RETOUR                                                                                                    |
|                                                                                                    |                                                                                                    |
|                                                                                                    |                                                                                                    |

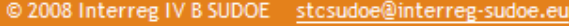

WSC WAI-AA WSC CSS 2 WSC XHTML 1.1

😜 Internet

🖉 SUDOE - EXTRANET - Windows Internet Explorer

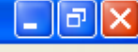

ρ-

## A janela seguinte indicará que a tarefa foi correctamente criada

# Poderão agora preencher-se as duas partes da proposta: indicar a entidade beneficiária respectiva, adicionar as informações relativas ao controlador proposto.

| Programa de Cooperación Territorial<br>Programme de Coopération Territorial<br>Programa de Cooperação Territorial<br>Territorial Cooperation Programme |                                                                                                    | 1     |
|----------------------------------------------------------------------------------------------------|----------------------------------------------------------------------------------------------------|-------|
| SUDOE<br>Interreg IV B UE/EU - FEDER/ERDF                                                                                                    | PROPOSICION CONTROLADOR DE PRIMER NIVEL FR<br>DONNÉES GÉNÉRALES DU PROJET                                      |       |
| Proposición del Controlador de 1º Nivel<br>FR                                                                                                    | Projet: Développement et mise en oeuvre de stratégies transnationales innovantes pour la gestion du territoire |       |
| DONNÉES GÉNÉRALES DU PROJET                                                                                                    | ACRONYME: SUDOEPLUS                                                                                            |       |
| BÉNÉFICIAIRE CONCERNÉ                                                                                                    | N° de Registro FR : SOE1/P4/E022                                                                               |       |
| PROPOSICIÓN DEL CONTROLADOR DE 1º<br>NIVEL FR                                                                                                    | DATE DE DEBUT: 01/04/2009                                                                                      |       |
|                                                                                                    | DATE DE FIN : 31/03/2011                                                                                       |       |
| FINALIZAR                                                                                                    | Coût total du projet: 1.000.000,00                                                                             |       |
|                                                                                                    | Partenaires du projet: 5                                                                                       |       |
|                                                                                                    |                                                                                                    |       |
|                                                                                                    | RETOUR                                                                                                    |       |
| © 2008 Interreg IV B SUDOF stosudoe@inte                                                                                                    |                                                                                                    | L 1.1 |
| Listo                                                                                                    | 😌 Internet 🔍 100°                                                                                              | % •   |

#### NOTA:

O utilizador da entidade do Beneficiário Principal pode realizar esta tarefa para qualquer entidade beneficiária do projecto. No entanto, o utilizador beneficiário apenas pode realizar esse tarefa para a sua própria entidade.

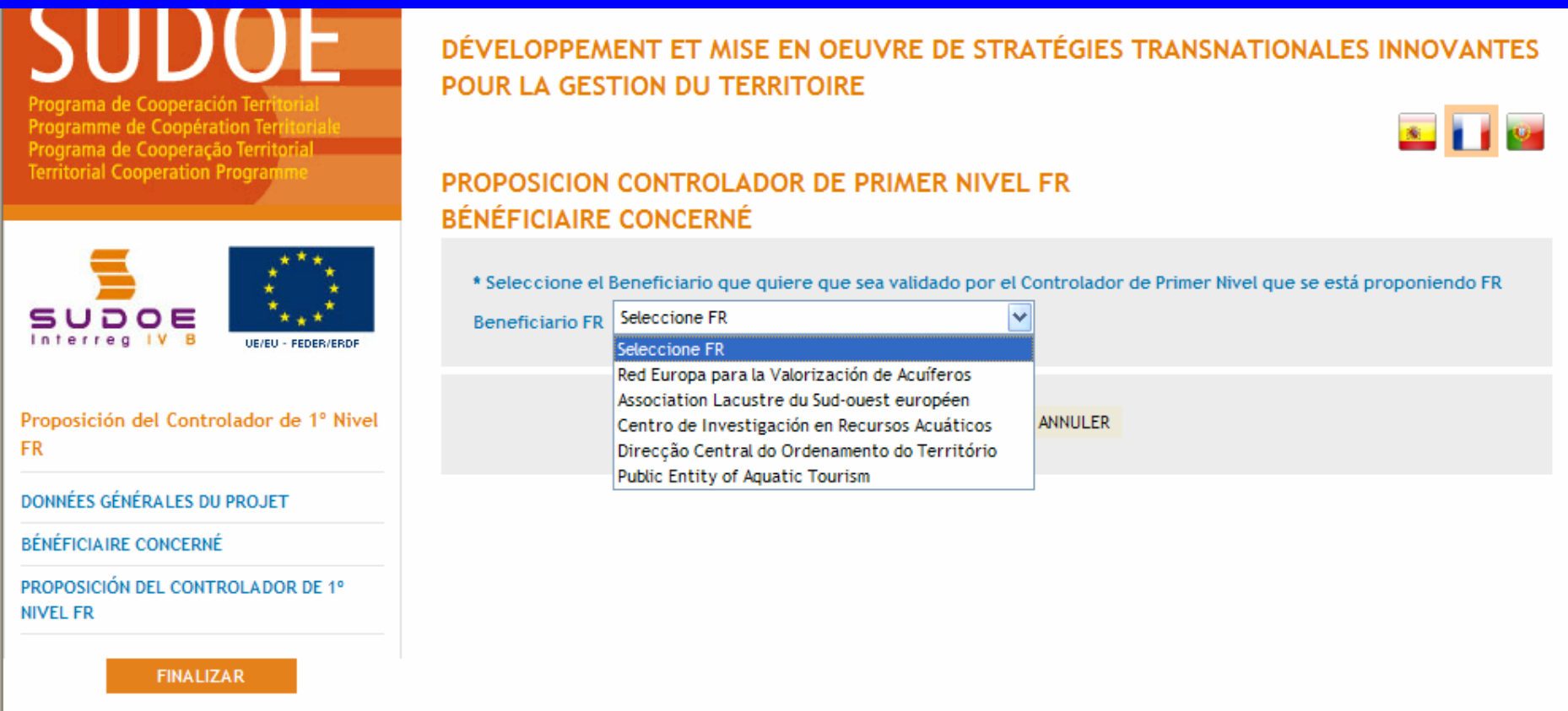

### **RECOMENDAÇÃO STC SUDOE**

É preferível que cada entidade beneficiária realize esta tarefa para a sua própria entidade, uma vez que dispõe do conjunto das informações necessárias para completar a proposta.

🕄 100% |

😂 Internet

# Após escolher a respectiva entidade beneficiária, é então possível começar a completar o formulário on-line.

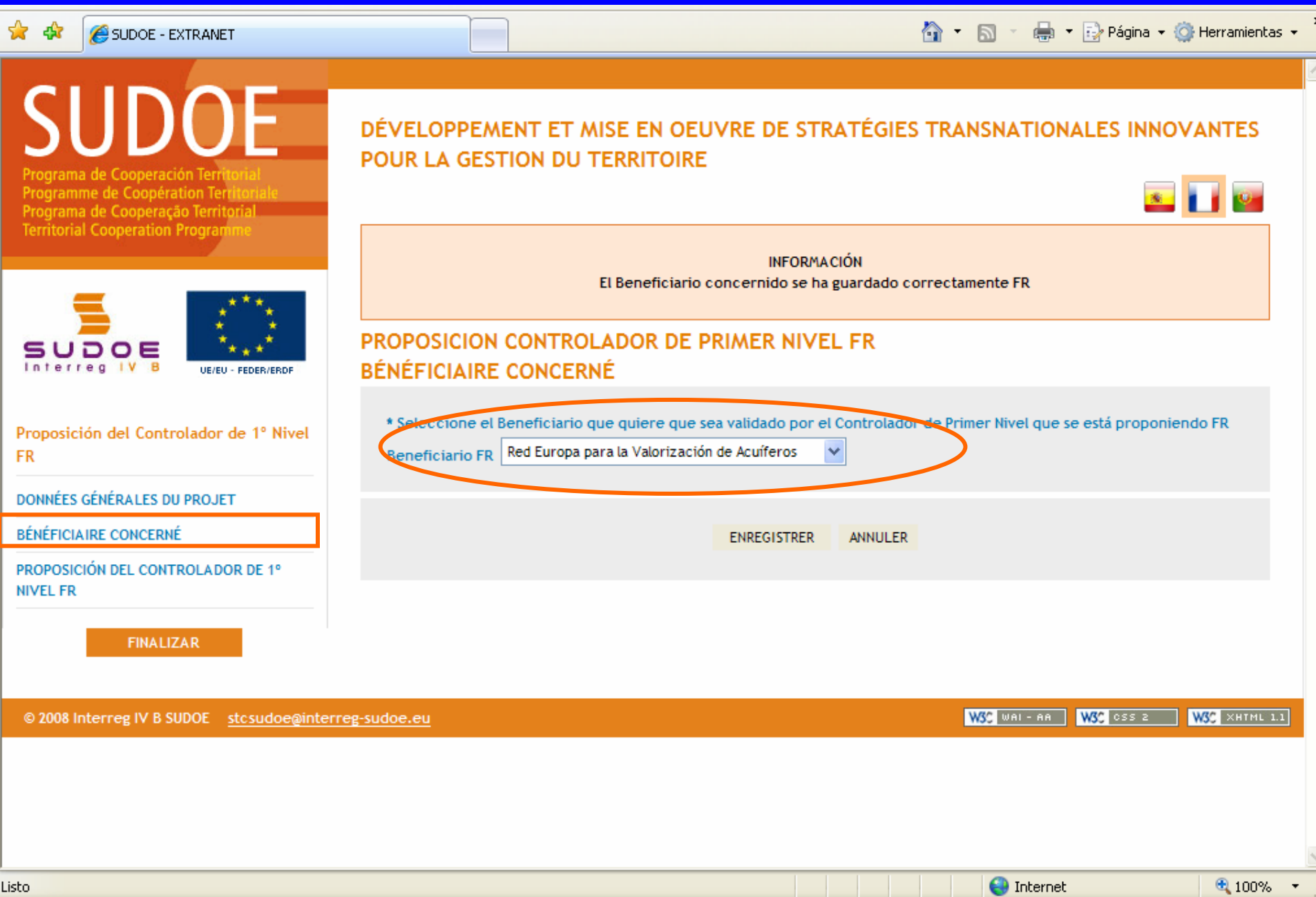

# A informação relativa ao controlador de primeiro nível proposto deve ser incluída nesta janela.

| 😤 🏟 🌈 SUDOE - EXTRANET                                                                                                    |                                                                                                    | 🟠 🔹 🔝 🔹 🖶 Página 👻 🎯 Herramientas 👻                                           |
|----------------------------------------------------------------------------------------------------|----------------------------------------------------------------------------------------------------|-------------------------------------------------------------------------------|
| SUDDOE<br>Programa de Cooperación Territorial<br>Programme de Coopération Territoriale<br>Programa de Cooperação Territorial<br>Territorial Cooperation Programme               | DÉVELOPPEMENT ET MISE EN<br>POUR LA GESTION DU TERRITO<br>PROPOSICIÓN CONTROLADOR I<br>PROPOSICIÓN DEL CONTROLADOR DE 1                                                                            | OEUVRE DE STRATÉGIES TRANSNATIONALES INNOVANTES<br>DIRE<br>DE PRIMER NIVEL FR |
| Proposición del Controlador de 1° Nivel         FR         DONNÉES GÉNÉRALES DU PROJET         BÉNÉFICIAIRE CONCERNÉ         PROPOSICIÓN DEL CONTROLADOR DE 1°         NIVEL FR | Entité proposée *<br>SIRET (s'il s'agit d'une entité externe) *<br>Fonction de la personne *<br>Prénom personne de contact *<br>Nom personne de contact *<br>Telefono *<br>Email *<br>Observations |                                                                               |
| FINALIZAR                                                                                                    | Joindre un fichier *:                                                                                                    | Examinar                                                                      |

É também aqui que os documentos requeridos pela autoridade nacional (correspondente nacional) do país do beneficiário devem ser adicionados.

😜 Internet

🕄 100%

#### O quadro com a informação apresenta os elementos que se vão adicionar

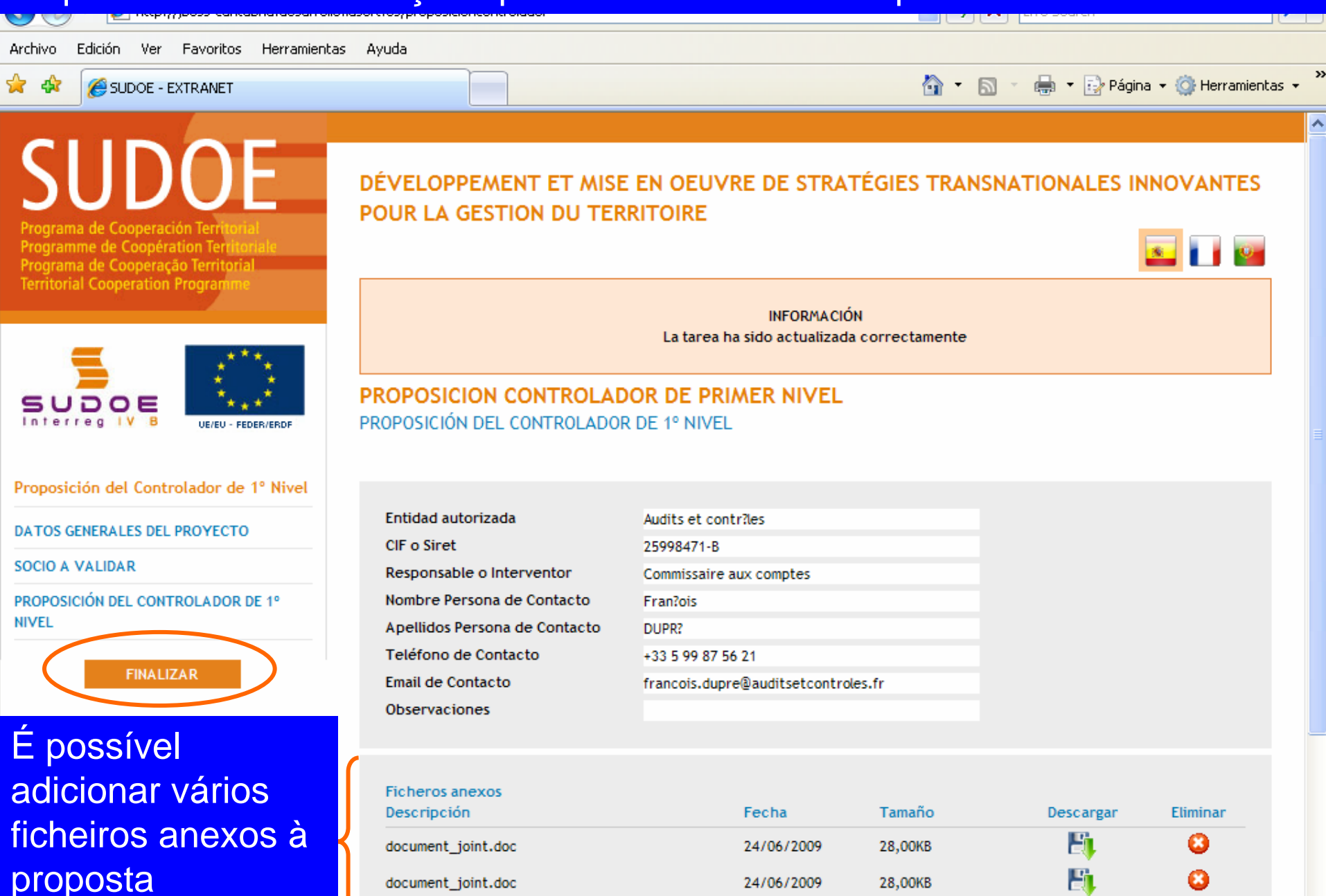

apresentada

🕄 100% 🛛 👻

😂 Internet

Logo que esta tarefa esteja finalizada, ela passa a figurar na lista das tarefas realizadas. É importante notar que o título da tarefa finalizada menciona igualmente a entidade beneficiária a que se refere.

JUDUE

Programa de Cooperación Territorial Programme de Coopération Territorial Programa de Cooperação Territorial Territorial Cooperation Programme

| _             | ***                                   |
|---------------|---------------------------------------|
|               | 1 1 1 1 1 1 1 1 1 1 1 1 1 1 1 1 1 1 1 |
| SUDOE         | 1 A                                   |
| Interreg IV B | UE/EU - FEDER/ERDF                    |

© 2008 Interreg IV B SUDOE stcsudoe@in

FORMULARIO DE CANDIDATURA REPOSITORIO DE DOCUMENTOS TAREAS DEL PROYECTO SOE1/P4/E023 - DEVELOPPEMENT ET MISE EN OEUVRE DE STRATEGIES TRANSNATIONALES INNOVANTES POUR LA GESTION DU TERRITOIRE.

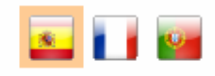

🔍 100%

😂 Internet

#### **GESTIÓN DE PROYECTOS**

| TITULO DEL PROYECTO<br>ACRÓNIMO : | Développement et mise en oeuvre de<br>SUDOE+ | e stratégies transnationales | innovantes po  | our la gestion du territoire |
|-----------------------------------|----------------------------------------------|------------------------------|----------------|------------------------------|
| Nº de registro: :                 | SOE1/P4/E023                                 | Número de convocato          | ria:           | 1                            |
| PRIORIDAD DEL P.O:                |                                              |                              |                |                              |
| Impulso del desarrollo uri        | bano sostenible aprovechando los efec        | tos positivos de la cooperac | ión transnacio | onal                         |
| TEMA PRIORITARIO:                 | 61 Proyectos integrados para la reg          | eneración urbana y rural     |                |                              |
| COSTE TOTAL (en eur)              | : 1.000.000,00                               | AYUDA FEDER                  | 750.000,00     |                              |
|                                   |                                              | SOLICITADA (en eur):         |                |                              |
| FECHA DE INICIO :                 | 01/04/2009                                   | FECHA DE FIN :               | 31/03/2011     |                              |
| Fecha Envio :                     | 24/06/2009                                   | NÚMERO TOTAL DE SOC          | IOS :          | 5                            |
| Estado :                          | Firmado el acuerdo de concesión              |                              |                |                              |

#### LISTADO DE TAREAS REALIZADAS

|                                                                                     |                           |               | Añadir Tarea      |
|-------------------------------------------------------------------------------------|---------------------------|---------------|-------------------|
| Nombre<br>Proposición del Controlador de 1º Nivel - Red Europa para<br>de Acuíferos | Fecha finalización Editar |               | Eliminar          |
| Solicitud de anticipo                                                               | 24/06/2009                | $\mathcal{P}$ |                   |
| -sudoe.eu                                                                           | W3C 💷                     | IAI - AA W30  | CSS 2 WSC XHTML 1 |

#### Uma rubrica essencial da aplicação informática é o repositório de documentos

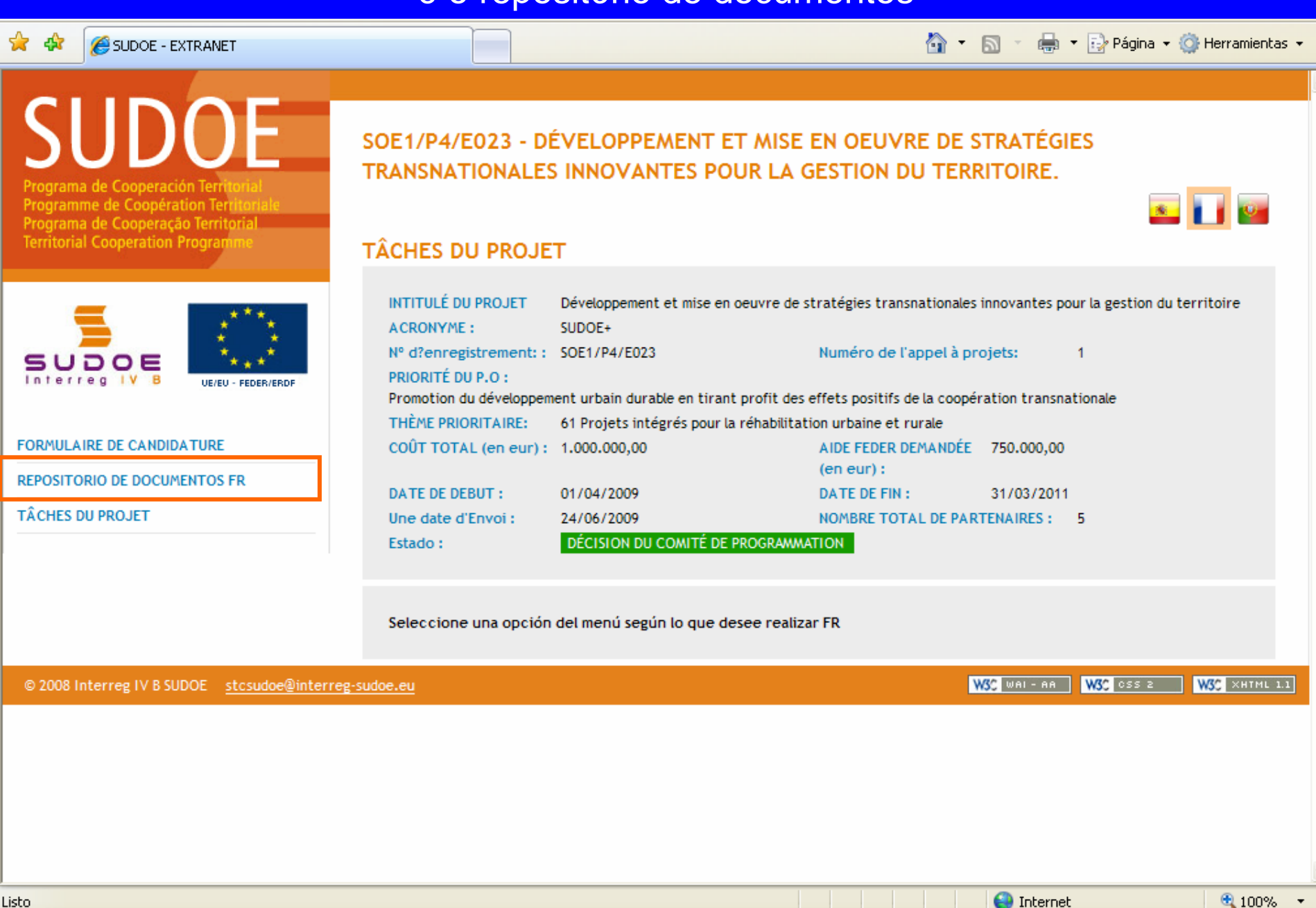

### Uma rubrica essencial da aplicação informática é o repositório de documentos

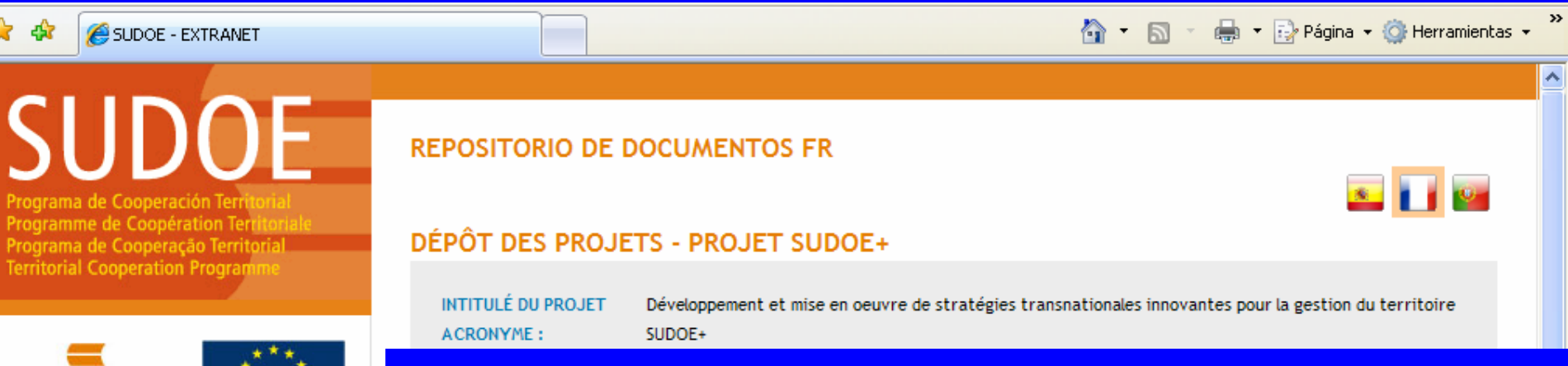

Contém o conjunto dos documentos relativos ao projecto e aos beneficiários.

O conjunto dos beneficiários (utilizadores registados) tem acesso às secções comuns: formulário de candidatura, Acordo de Concessão FEDER, etc.

Por outro lado, os documentos próprios de cada entidade beneficiária não podem ser consultados senão pelos utilizadores da respectiva entidade e pelo Beneficiário Principal. Ou seja, a título de exemplificativo, o beneficiário n.º02 não poderá aceder aos documentos do beneficiário n.º03 (facturas e comprovativos, certificados da segurança social, etc).

#### REPOSITORIO DE DOCUMENTOS FR

Déclaration responsable et d'engagement

UE/EU - EEDER/ERD

- 🗎 Lettres d'engagement
- Autres documents annexes
- Formulaire de candidature partie 2
- 🛅 🛛 Diagrama de la stratégie
- Fichier de justification du budget
- Solicitud Anticipo Justificación comienzo del proyecto FR
- Solicitud Anticipo FR
- 🛅 Solicitud Anticipo Reparto FR
- Recepción de Ayuda Feder Abono recibido FR
- Proposición Controlador Primer Nivel -Anexo
- Documentation spécifique des bénéficiaires

#### Alguns exemplos

O documento assinado pelo Beneficiário Principal e que compromete toda a parceria pode ser consultado por todos os utilizadores das entidades beneficiárias do projecto. Por isso, o Beneficiário Principal não está obrigado a enviar cópias em papel de determinados documentos como o Acordo de Concessão FEDER ou a carta de notificação.

| <ul> <li>Déclaration responsable et d'engagement</li> <li>Lettres d'engagement</li> <li>Documentos</li> <li>Autres documents annexes</li> <li>Description</li> <li>Formulaire de candidature partie 2</li> </ul> | s especificos de FR Déclaration responsable et d<br>Da | l'engagement<br>te 1 | Faille | Télécharger |
|----------------------------------------------------------------------------------------------------|--------------------------------------------------------|----------------------|--------|-------------|
| <ul> <li>Diagrama de la stratégie</li> <li>Fichier de justification du budget</li> <li>Solicitud Anticipo - Justificación<br/>comienzo del proyecto FR</li> </ul>                                                | _FR_05.pat 24                                          | TOUR                 | 1,20КБ |             |
| <ul> <li>Solicitud Anticipo FR</li> <li>Solicitud Anticipo - Reparto FR</li> <li>Recepción de Ayuda Feder - Abono</li> </ul>                                                                                     |                                                        |                      |        |             |
| recibido FR<br>Proposición Controlador Primer Nivel -<br>Anexo                                                                                                    |                                                        |                      |        |             |
| Documentation spécifique des<br>bénéficiaires                                                                                                    |                                                        |                      |        |             |

#### Alguns exemplos

**REPOSITORIO DE DOCUMENTOS FR** 

Os documentos anexos ao formulário de candidatura encontram-se já disponíveis no repositório de documentos.

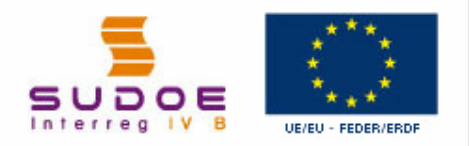

SUDOF

#### REPOSITORIO DE DOCUMENTOS FR

- Déclaration responsable et d'engagement
- Lettres d'engagement
- Autres documents annexes
- Formulaire de candidature partie 2
- 🛅 Diagrama de la stratégie
- Fichier de justification du budget
- Solicitud Anticipo Justificación comienzo del proyecto FR
- Solicitud Anticipo FR
- 🛅 Solicitud Anticipo Reparto FR
- Recepción de Ayuda Feder Abono recibido FR
- Proposición Controlador Primer Nivel -Anexo
- Documentation spécifique des bénéficiaires

| INTITULÉ DU PROJET     | Développement et mise en oeuvre de stratégies transnationales innovantes pour la gestion du territoire |
|------------------------|----------------------------------------------------------------------------------------------------|
| ACRONYME :             | SUDOE+                                                                                                 |
| N° d?enregistrement: : | SOE1/P4/E023                                                                                           |

#### DOCUMENTS

| Description            | Date       | Taille  | Télécharger |
|------------------------|------------|---------|-------------|
| lettre engagement REVA | 24/06/2009 | 91,20KB | E1,         |
| lettre engagement ALSE | 24/06/2009 | 91,20KB | Ei, -       |
| lettre engagement CIRA | 24/06/2009 | 91,20KB | Ei.         |
| lettre engagement DCOT | 24/06/2009 | 91,20KB | E.          |
| lettre engagement PEAT | 24/06/2009 | 91,20KB |             |
|                        |            |         |             |
|                        | RETOUR     |         |             |

😜 Internet

🔍 100%

.isto

SUDOE

Programme de Coopération Territoriale Programa de Cooperação Territorial Territorial Cooperation Programme

Programa de Cooperación Territorial

Para concluir...

Interreg IV B www.interreg-sudoe.eu

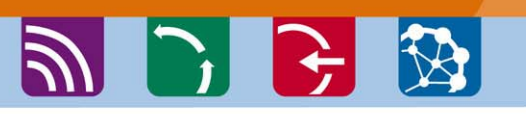

O guia de gestão de projecto e a aplicação informática são as principais ferramentas que deverão utilizar-se ao longo da execução do projecto.

O guia de gestão trata de um grande número de processos e etapas com os quais terá de se confrontar: por isso é aconselhável a leitura atenta das fichas síntese.

A aplicação informática é a **única ferramenta de gestão** dos projectos. Os beneficiários, os correspondentes nacionais, a Autoridade de Gestão e o Secretariado Técnico Conjunto deverão registar na mesma todas as operações relativas ao projecto. Agradecíamos que nos enviasse o quadro de utilizadores o mais rapidamente possível, a fim de poder aceder, o quanto antes, e familiarizar-se com as diferentes tarefas. Estará igualmente disponível um conjunto de guias para cada etapa.

O STC SUDOE, e sobretudo o responsável pelo seu projecto no seio da equipa está à disposição de cada Beneficiário Principal para aconselhar e ajudar, bem como para verificar todas as informações antes de as mesmas serem incluidas na aplicação informática

# SUDOE

Programa de Cooperación Territorial Programme de Coopération Territoriale Programa de Cooperação Territorial Territorial Cooperation Programme

Interreg IV B www.interreg-sudoe.eu

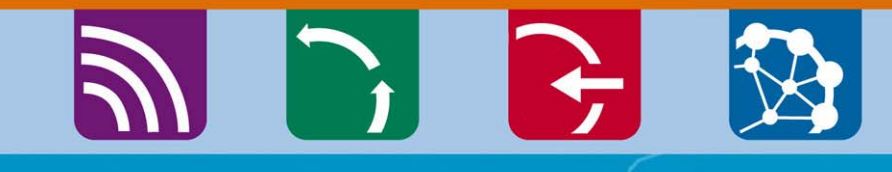

8 00

# Obrigada pela atenção

Isabelle ROGER Directora STC SUDOE isabelle.roger@interreg-sudoe.eu

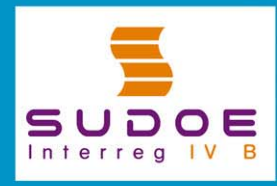

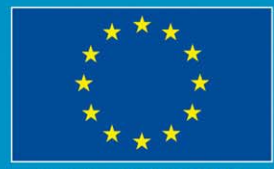

JE/EU - FEDER/ERDF